# IEEE 802.11n Wireless LAN PCI Adapter

**User's Manual** 

October 2010

#### FCC Warning

This equipment has been tested and found to comply with the limits for a Class C digital device, pursuant to part 15 of the FCC Rules. These limits are designed to provide reasonable protection against harmful interference in a residential installation. This equipment generates, uses, and can radiate radio frequency energy and, if not installed and used in accordance with the instructions, may cause harmful interference to radio communication. However, there is no guarantee that interference will not occur in a particular installation. If this equipment does cause harmful interference to radio or television reception, which can be determined by turning the equipment off and on, the user is encouraged to try to correct the interference by one or more of the following measures:

- Reorient or relocate the receiving antenna.

- Increase the separation between the equipment and receiver.

- Connect the equipment into an outlet on a circuit different from that to which

- Consult the dealer or an experienced radio/TV technician for help. the receiver is connected.

**FCC Caution:** Any changes or modifications not expressly approved by the party responsible for compliance could void the user's authority to operate this equipment.

This device complies with Part 15 of the FCC Rules. Operation is subject to the following two conditions: (1) This device may not cause harmful interference, and (2) this device must accept any interference received, including interference that may cause undesired operation.

**NOTE:** All Telecom and safety Tests only include this content hardware device only.

## **IMPORTANT NOTE:**

FCC Radiation Exposure Statement:

This equipment complies with FCC radiation exposure limits set forth for an uncontrolled environment. This equipment should be installed and operated with a minimum distance of about eight inches (20cm) between the radiator and your body.

This transmitter must not be co-located or operated in conjunction with any other antenna or transmitter.

#### **Modular Approval Statement:**

This device is intended to be used only for OEM integrator under the following conditions: 1) The antenna must be installed such that 20 cm is maintained between the antenna and users, and

2) The transmitter module may not be co-located with any other transmitter or antenna.

#### **IMPORTANT NOTE:**

In the event that these conditions cannot be met (for example certain laptop configurations or co-location with another transmitter), then the FCC authorization is no longer considered valid and the FCC ID cannot be used on the final product. In these circumstances, the OEM integrator will be responsible for re-evaluating the end product (including the transmitter) and obtaining a separate FCC authorization.

## **Revision History** Revision V1.0

History 1st release

All brand and product names mentioned in this manual are trademarks and/or registered trademarks of their respective holders.

# Contents

| 1. Introduction                                              | . 4 |
|--------------------------------------------------------------|-----|
| 1.1 Features                                                 | 4   |
| 1.2 Familiar with your new wireless network card             | 4   |
| 1.3 Package Contents                                         | 5   |
| 1.4 Before you start                                         | 5   |
| 1.5 Hardware Installation                                    | 5   |
| 2. Installation Procedure                                    | . 6 |
| 3. Wireless Network Configuration Utility                    | 12  |
| 3.1 RaUI Wireless Utility & Windows Zero Configuration (WZC) | 12  |
| 3.2 Start RaUI Utility                                       | 17  |
| 3.3 Profile                                                  | 24  |
| 3.3.1 Add/Edit Profile                                       | 25  |
| 3.3.2 Example to Add Profile in Profile                      | 26  |
| 3.4 Network                                                  | 28  |
| 3.5 Advanced                                                 | 30  |
| 3.6 Statistics                                               | 32  |
| 3.7 WMM                                                      | 33  |
| 3.8 WPS                                                      | 39  |
| 3.9 SSO                                                      | 42  |
| 3.10 CCX                                                     | 43  |
| 3.11 About                                                   | 44  |
| 3.12 Link Status                                             | 44  |
| 4. Soft-AP Function                                          | 45  |
| 4.1 Switch to AP mode and Basic Configuration                | 45  |
| 4.2 Security Settings                                        | 48  |
| 4.3 Access Control                                           | 49  |
| 4.4 MAC Table                                                | 50  |
| 4.5 Event Log                                                | 50  |
| 4.6 Statistics                                               | 51  |
| 4.7 About                                                    | 52  |

## 1. Introduction

Thank you for purchasing this high-speed wireless network card! Excepting common wireless standards 802.11b/g, this wireless network card is also able to access 802.11n wireless networks - data transfer rate is 150Mbps, and that's three times faster than 802.11g wireless network! With easy-to-install PCI interface - a very common expansion port of computers - plug this wireless network card into any empty PCI slot of your computer, just that simple!

This product is made in ISO9001 approved factory and complies with FCC part 15 regulations and CE approval.

## 1.1 Features

- High-efficiency antenna expands the scope of your wireless network.
- High-speed data transfer rate Up to 150Mbps.
- WMM function: control the bandwidth required for different applications.
- Work with IEEE 802.11b/g/n wireless devices.
- Supports major encryption methods like WEP, WPA, and WPA2 encryption.
- WPS configuration You don't need an experienced computer technician to help you to get connected. Utilizing the software program of the card, you can get your computer connected by pushing a button or entering an 8-digit code. Pressing the button on the network card, the WPS connection can be activated as well.
- PCI interface you can get it installed on your computer in just few seconds!

## 1.2 Familiar with your new wireless network card

## 1. Antennas

Two antennas are enclosed with the PCI card. Please secure the antenna to Reverse SMA connector of the card.

## 2. WPS button

Press this button and hold for 3 seconds to start WPS function. When WPS is enabled, the Link and Tx/Rx LEDs will be steadily on.

| LED   | Light Status | Description                     |
|-------|--------------|---------------------------------|
| Link  | On           | Link to a wireless access point |
| LINK  | Off          | Radio is switched to off        |
| Ty/Dy | Blinking     | Transferring / receiving data   |
| IX/KX | Off          | No wireless activity            |

## 3. Link & Tx/Rx LED Definitions

## **1.3 Package Contents**

Before you starting to use this wireless network card, please check if there's anything missing in the package, and contact your dealer of purchase to claim for missing items:

- One PCI Wireless Network Card
- Two Antennas
- One CD-ROM (Drivers / Utility/User Manual)

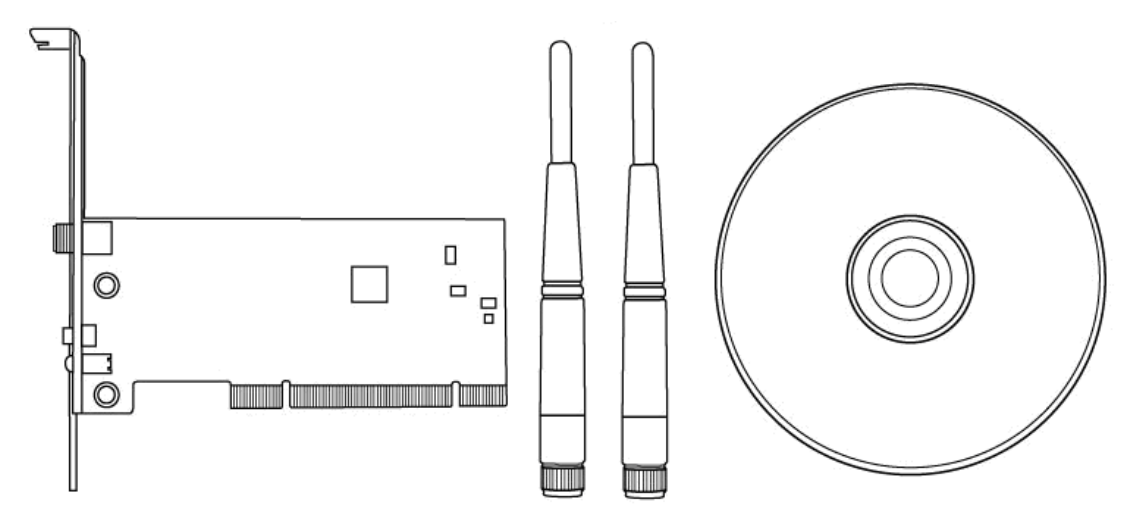

## 1.4 Before you start

You must have the requirements as follow,

- A computer with an available PCI slot
- At least a 300MHz processor and 32MB memory
- Windows 2000/XP/Vista or Windows 7 operation system
- A CD-ROM drive
- At least 100MB of available disk space.
- Wireless PCI Adapter properly installed

## **1.5 Hardware Installation**

STEP1: Turn off your computer and remove its cover

**STEP2**: Insert the PCI wireless network card into an available PCI slot firmly. Please refer to the illustration below:

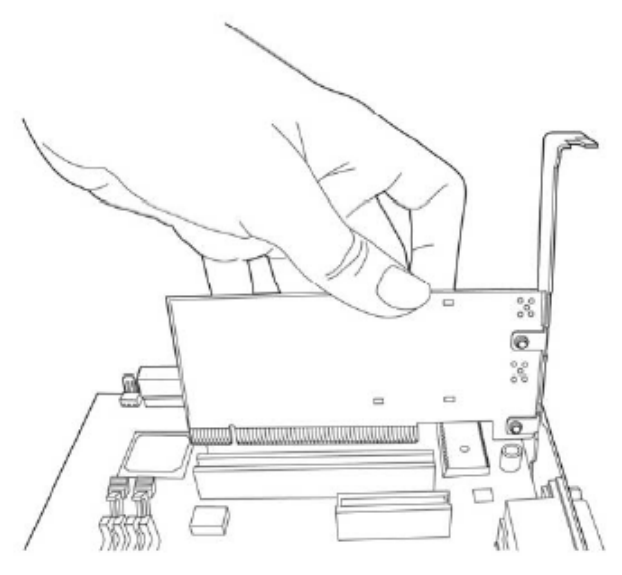

STEP3: Secure this card to the rear of the computer chassis and replace the cover.STEP4: Install the antenna on the wireless network card, and make sure the antenna is securely installed. To improve radio reception, please adjust antenna to the proper position.STEP5: Turn on the computer.

## 2. Installation Procedure

*Note:* If you have installed the Wireless Adapter driver & utility before, please uninstall the old version first.

**STEP1:** The **Found New Hardware Wizard** below will appear after the WLAN adapter is installed. Please click **Cancel** to continue.

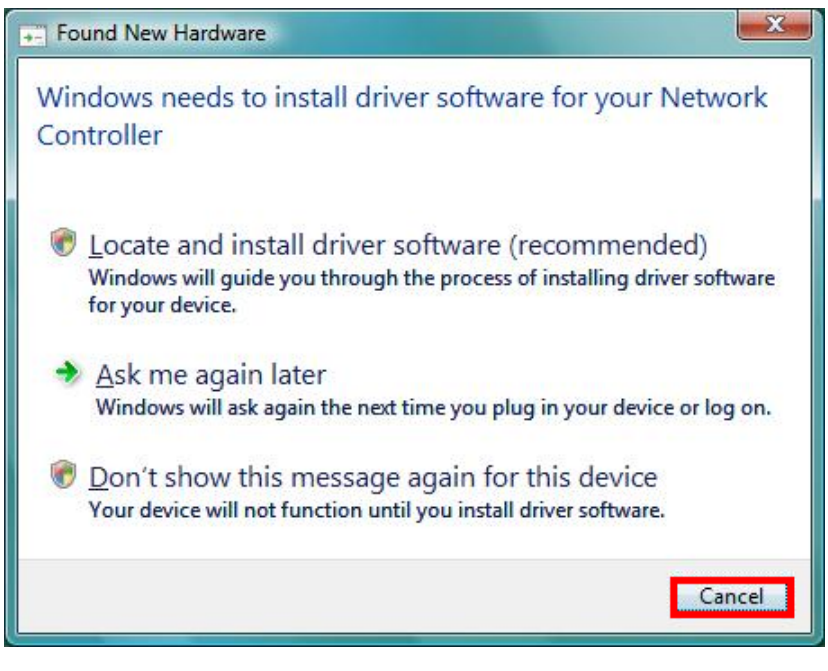

(For Windows Vista)

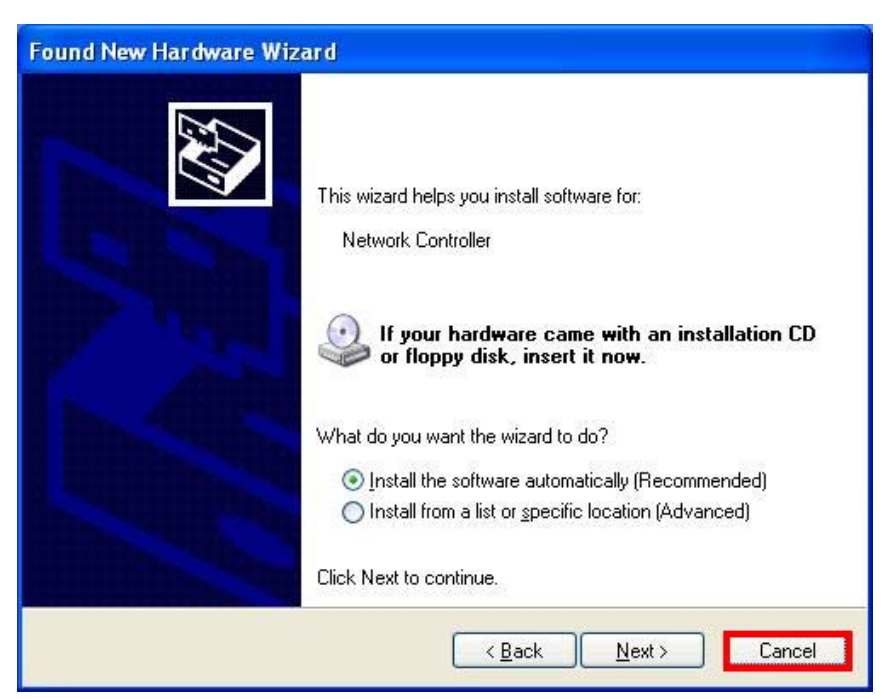

(For Windows XP)

| Upgrade Device Driver Wizard                                                                                                    |
|----------------------------------------------------------------------------------------------------|
| Install Hardware Device Drivers<br>A device driver is a software program that enables a hardware device to work with<br>an operating system. |
| This wizard upgrades drivers for the following hardware device:                                                                              |
| Upgrading to a newer version of a device driver may add functionality to or improve the performance of this device.                          |
| What do you want the wizard to do?                                                                                                    |
| Search for a suitable driver for my device (recommended)                                                                                     |
| Display a list of the known drivers for this device so that I can choose a specific driver                                                   |
| < <u>B</u> ack <u>N</u> ext > Cancel                                                                                                    |

(For Windows 2000)

**STEP2:** Insert Installation CD into CD-ROM drive, windows below will appear. Click **Install Driver & Utility** to begin device driver installation.

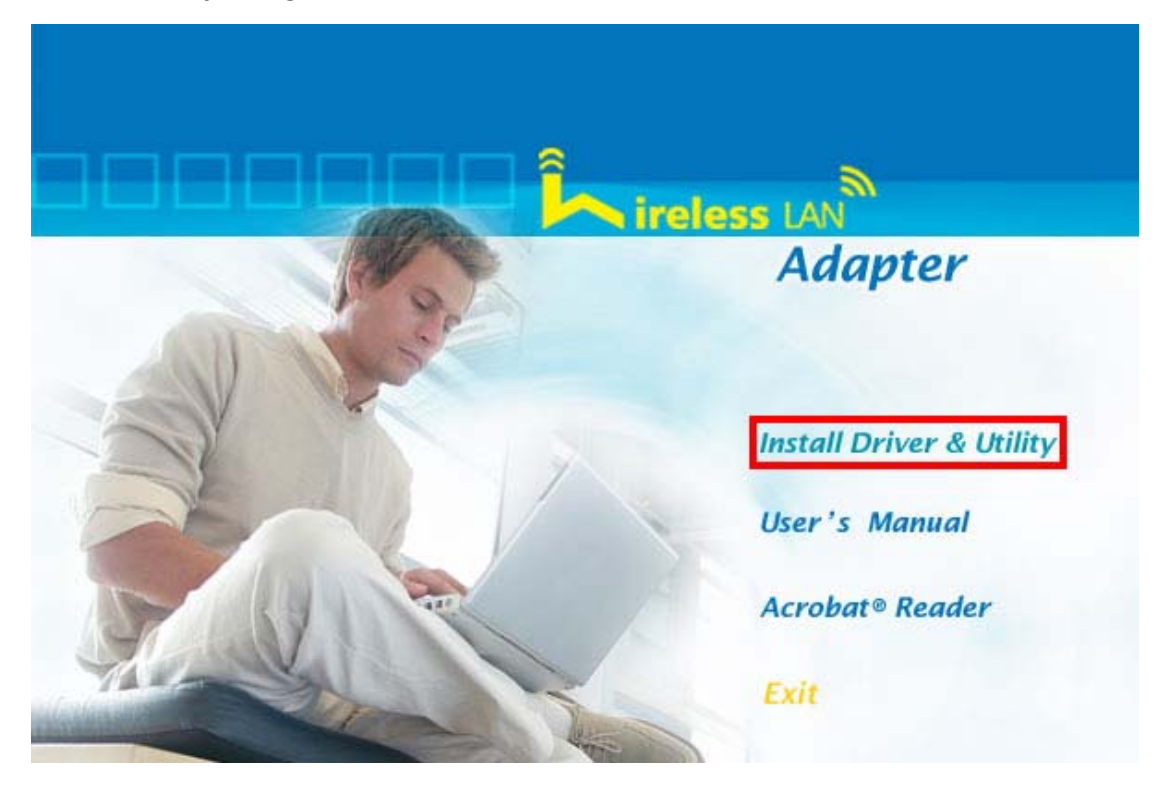

**STEP3:** Please read the following license agreement. Use the scroll bar to view the rest of this agreement. Select **I accept the terms of the license agreement** and click **Next** to continue.

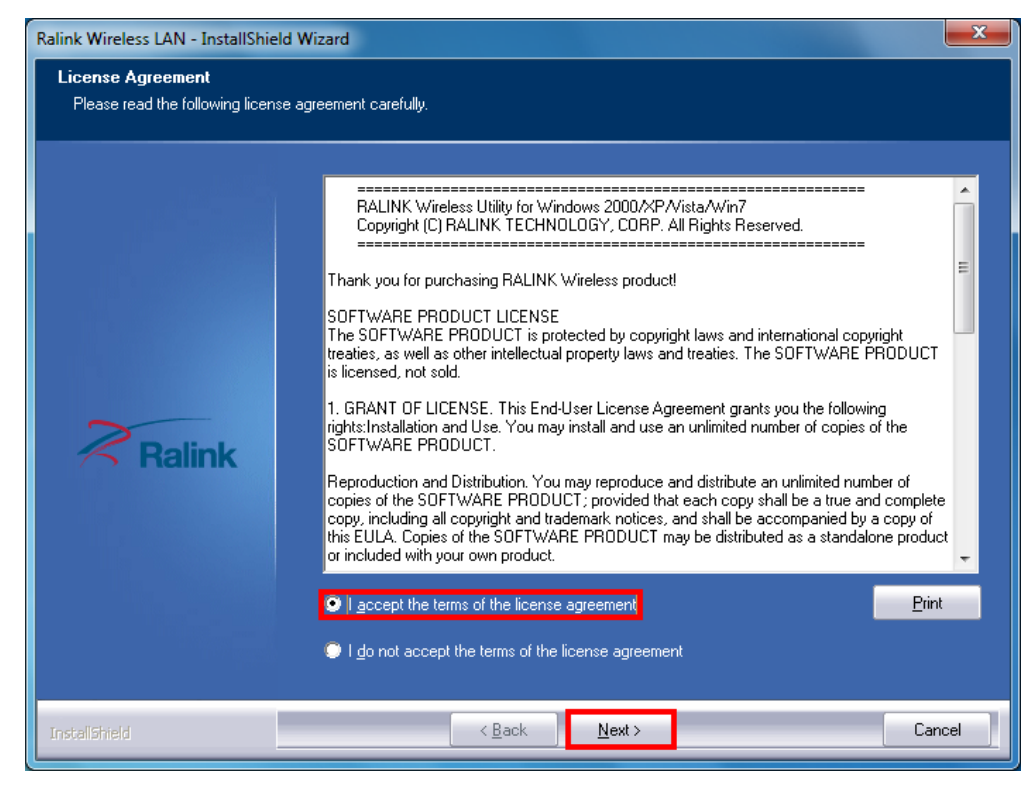

| Ralink Wireless LAN - InstallShield             | l Wizard                                                                                | ×      |
|-------------------------------------------------|-----------------------------------------------------------------------------------------|--------|
| Setup Type<br>Select the setup type that best s | uits your needs.                                                                        |        |
|                                                 | Choose to install                                                                       |        |
|                                                 | <ul> <li>Install driver and Ralink WLAN Utility</li> <li>Install driver only</li> </ul> |        |
| ~                                               |                                                                                         |        |
| <b>Ralink</b>                                   |                                                                                         |        |
|                                                 |                                                                                         |        |
|                                                 |                                                                                         |        |
| InstallShield                                   | < Back Next >                                                                           | Cancel |

**STEP4:** Choose **Install driver and Ralink WLAN Utility** and click **Next** to continue.

**STEP5:** In <u>Windows XP</u>, there is a **Windows Zero Configuration Tool** for you to setup wireless adapter. You can choose to configure the adapter through the **Microsoft Zero Configuration Tool** or the **Ralink Configuration Tool**. It is recommended to choose the **Ralink Configuration Tool** for the adapter. Click **Next** to continue.

| Select Configuration To<br>Ralink Configuration<br>Microsoft Zero Confi | ol.<br>Tool<br>iguration Tool |  |  |
|-------------------------------------------------------------------------|-------------------------------|--|--|
|                                                                         |                               |  |  |
|                                                                         |                               |  |  |

**STEP6:** Click **Install** to begin the installation.

| Ralink Wireless LAN - InstallShiel                               | ld Wizard                                                                                                    |
|------------------------------------------------------------------|----------------------------------------------------------------------------------------------------|
| Ready to Install the Program<br>The wizard is ready to begin ins | n<br>tallation.                                                                                                    |
| Ralink                                                           | Click Install to begin the installation.<br>If you want to review or change any of your installation settings, click Back. Click Cancel to exit the<br>wizard.<br>Note:<br>Some virus scanner program will block the install package. If the install package does not<br>work properly, please try to close the virus scanner before you run the install package |
| InstallShield                                                    | < Back Cancel                                                                                                    |

**STEP7:** Please wait for a while during the Wireless LAN adapter is configuring your new software installation.

| Ralink Wireless LAN - InstallShield                                                                             | Wizard                                                     | ×      |
|----------------------------------------------------------------------------------------------------|------------------------------------------------------------|--------|
| Setup Status                                                                                                    |                                                            |        |
|                                                                                                    |                                                            |        |
| a determinadores de la composición de la composición de la composición de la composición de la composición de l | The InstallShield Wizard is installing Ralink Wireless LAN |        |
|                                                                                                    | Installing<br>C:\Windows\SYSTEM32\RaCertMgr.dll            |        |
| Ralink                                                                                                    |                                                            |        |
|                                                                                                    |                                                            |        |
|                                                                                                    |                                                            |        |
| InstaliShield                                                                                                   |                                                            | Cancel |

**STEP8**: After the setup wizard has successfully installed wireless LAN, click **Finish** to exit the wizard.

| Ralink Wireless LAN - InstallShield | Wizard                                                                                                    |
|-------------------------------------|----------------------------------------------------------------------------------------------------|
|                                     |                                                                                                    |
|                                     |                                                                                                    |
|                                     | InstallShield Wizard Complete                                                                             |
| Ralink                              | The InstallShield Wizard has successfully installed Ralink Wireless LAN. Click Finish to exit the wizard. |
|                                     |                                                                                                    |
| InstallShield                       | < <u>B</u> ack Finish Cancel                                                                              |

The Configuration Utility appears as an icon on the system tray of Windows while the

adapter is running. You can open the utility by double-click on the icon.

Right-click the icon, there are some items for you to operate the configuration utility,

- Launch Config Utilities  $\rightarrow$  Select this option to open the Configuration Utility tool.
- Use Zero Configuration as Configuration utility (Available on Windows XP only) →
   Select this option to use Windows XP built-in wireless configuration utility (Windows Zero Configuration) to configure to card.
- Switch to STA+AP Mode (Available on Windows 7) → Select this option to change to AP mode.
- Switch to AP Mode (Available on Windows Vista/XP/2000 only) → Select this option to change to AP mode.
- Open Diagnostic Testing Mode (Available on Windows Vista/XP/2000 only) → To check network connection status.
- Exit  $\rightarrow$  Select Exit to close the Configuration Utility tool.

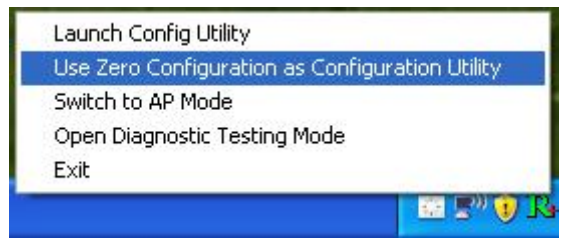

## 3. Wireless Network Configuration Utility

## 3.1 RaUI Wireless Utility & Windows Zero Configuration (WZC)

The Configuration Utility is a powerful application that helps you to configure the Wireless LAN adapter and monitor the link status and statistics during the communication process.

When the adapter is installed, the configuration utility will be displayed automatically. This adapter will auto connect to wireless device which has better signal strength and no wireless security setting.

In **Windows XP**, it provides wireless configuration utility named "Windows Zero configuration" which provides basic configuration function for Ralink Wireless NIC, Ralink's Utility (RaUI) provides WPA supplicant functionality. To make it easier for user to select the correct utility, RaUI will let user make the selection when it first runs after windows XP boots.

RaUI can co-exist with **WZC** (**Windows Zero Configuration**). When coexisting with WZC, RaUI only provides monitoring function, such as link status, network status, statistic counters, advance feature status, WMM status and WPS status. It won't interfere with WZC's configuration or profile functions. Please see below picture: To select WZC or RaUI

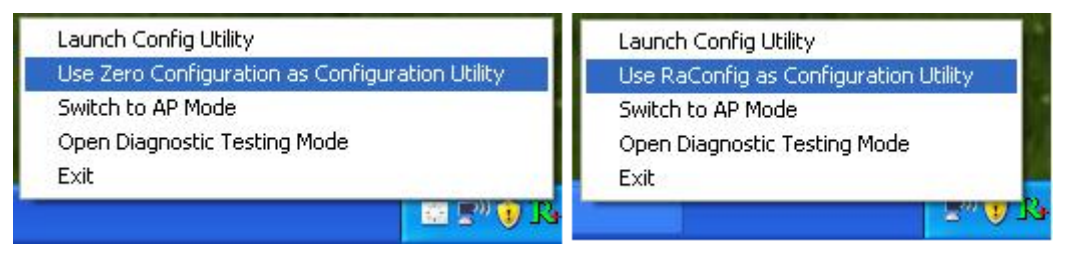

If "Use Zero Configurations as Configuration utility" is selected, please continue on the section. Below picture shows that the RaUI status when WZC is active as main control utility.

| aUI                                                                                                    |                                                                                                    |                                                                     |            |                  |                                                                                      |                                                                                                    |                                                                                 |              |
|----------------------------------------------------------------------------------------------------|----------------------------------------------------------------------------------------------------|---------------------------------------------------------------------|------------|------------------|--------------------------------------------------------------------------------------|----------------------------------------------------------------------------------------------------|---------------------------------------------------------------------------------|--------------|
| Profile                                                                                                    | LLL<br>Network                                                                                                    | Advanced                                                            | Statis     | <b>r</b><br>tics | NVMM                                                                                 | <b>Ø</b><br>WPS                                                                                                    | ccx                                                                             | Radio on/off |
| Sorted by >>                                                                                                    | SSID                                                                                                    | O Cha                                                               | annel      | S 🕥 S            | ignal                                                                                |                                                                                                    | Show dBr                                                                        | n            |
|                                                                                                    |                                                                                                    | \$ y                                                                | 6 9        |                  | 100%                                                                                 |                                                                                                    |                                                                                 |              |
| Default_WLAN                                                                                                    |                                                                                                    | 101                                                                 | <b>B g</b> |                  | 26%                                                                                  |                                                                                                    |                                                                                 |              |
| JIOJOJI jijij^&^*                                                                                                    |                                                                                                    | 12 11                                                               | B a        | P                | 86%                                                                                  |                                                                                                    |                                                                                 |              |
| WR514WN FTP Se                                                                                                    | rver                                                                                                    | 101                                                                 | a a        |                  | 100%                                                                                 |                                                                                                    |                                                                                 | _            |
|                                                                                                    | 1000                                                                                                    | •                                                                   | <b>e</b> e |                  |                                                                                      |                                                                                                    |                                                                                 |              |
| Status >                                                                                                    | >> WR514VN FT                                                                                                    | <> 00-00-43-1                                                       | 28-80-00   |                  |                                                                                      | Link Qua                                                                                                    | lity >> 100%                                                                    |              |
|                                                                                                    |                                                                                                    |                                                                     |            |                  |                                                                                      |                                                                                                    | igth 1 >> 100%                                                                  |              |
| Extra Info :                                                                                                    | <ul> <li>&gt; Link is Up [Tx</li> </ul>                                                                                                    | :Power >>:100%]                                                     |            |                  |                                                                                      | Signal Strer<br>Signal Strer                                                                                                   | igth 1 >> 100%<br>igth 2 >> 100%                                                |              |
| Extra Info :<br>Channel :                                                                                                    | -> Link is Up [Tx<br>-> 1 <> 2412 M                                                                                                    | : Power >>:100%]<br>Hz; central chan                                | nel : 3    |                  |                                                                                      | Signal Strer<br>Signal Strer                                                                                                   | ngth 1 >> 100%<br>ngth 2 >> 100%                                                |              |
| Extra Info :<br>Channel :<br>Authentication :                                                                                                  | <ul> <li>&gt;&gt; Link is Up [Tx</li> <li>&gt;&gt; 1 &lt;&gt; 2412 M</li> <li>&gt;&gt; WPA2-PSK</li> </ul>                                                                                           | :Power >>:100%]<br>iHz; central chan                                | nel:3      |                  |                                                                                      | Signal Strer<br>Signal Strer                                                                                                   | igth 1 >> 100%<br>igth 2 >> 100%                                                |              |
| Extra Info<br>Channel 2<br>Authentication 2<br>Encryption 2<br>Network Turce                                                                   | <ul> <li>Link is Up [Tx</li> <li>1 &lt;&gt; 2412 M</li> <li>WPA2-PSK</li> <li>AES</li> <li>Infractructure</li> </ul>                                                                                 | : Power >>:100%)<br>iHz; central chanr                              | nel:3      |                  | Transmit —                                                                           | Signal Strer                                                                                                    | igth 1 >> 100%<br>igth 2 >> 100%<br>Max                                         |              |
| Extra Info<br>Channel 2<br>Authentication 2<br>Encryption 2<br>Network Type 2<br>IP Address 2                                                  | <ul> <li>&gt;&gt; Link is Up [Tx</li> <li>&gt;&gt; 1 &lt;&gt; 2412 M</li> <li>&gt;&gt; WPA2-PSK</li> <li>&gt;&gt; AES</li> <li>&gt;&gt; Infrastructur</li> <li>&gt;&gt; 192,168,3.11</li> </ul>      | : Power >>:100%]<br>:Hz; central chanr<br>re<br>1                   | nel : 3    |                  | Transmit<br>Link Speed >:                                                            | Signal Strer<br>Signal Strer<br>270.0 Mbps                                                                                     | igth 1 >> 100%<br>igth 2 >> 100%<br>Max                                         |              |
| Extra Info<br>Channel »<br>Authentication »<br>Encryption »<br>Network Type »<br>IP Address »<br>Sub Mask »                                    | <ul> <li>Link is Up [Tx</li> <li>1 &lt;&gt; 2412 M</li> <li>WPA2-PSK</li> <li>AES</li> <li>Infrastructur</li> <li>192.168.3.11</li> <li>255.255.255.</li> </ul>                                      | :Power >>:100%)<br> Hz; central chan<br>re<br>1<br>0                | nel : 3    |                  | Transmit —<br>Link Speed >:<br>Throughput >                                          | Signal Strer<br>Signal Strer<br>270.0 Mbps<br>> 0.000 Kbps                                                                     | egth 1 >> 100%<br>egth 2 >> 100%<br>Max<br>0.000                                |              |
| Extra Info<br>Channel »<br>Authentication »<br>Encryption »<br>Network Type »<br>IP Address »<br>Sub Mask »<br>Default Gateway »               | <ul> <li>Link is Up [Tx</li> <li>1 &lt;&gt; 2412 M</li> <li>WPA2-PSK</li> <li>AES</li> <li>Infrastructur</li> <li>192.168.3.11</li> <li>255.255.255.</li> <li>192.168.3.1</li> </ul>                 | : Power >>:100%)<br> Hz; central chan<br>re<br>1<br>0               | nel : 3    |                  | Transmit<br>Link Speed >:<br>Throughput ><br>Receive                                 | Signal Strer<br>Signal Strer<br>270.0 Mbps<br>> 0.000 Kbps                                                                     | igth 1 >> 100%<br>igth 2 >> 100%<br>Max<br>0.000<br>Kbps                        |              |
| Extra Info<br>Channel 2<br>Authentication 2<br>Encryption 3<br>Network Type 3<br>IP Address 3<br>Sub Mask 3<br>Default Gateway 3               | <ul> <li>Link is Up [Tx</li> <li>1 &lt;&gt; 2412 M</li> <li>WPA2-PSK</li> <li>AES</li> <li>Infrastructur</li> <li>192.168.3.11</li> <li>255.255.255.255.</li> <li>192.168.3.1</li> <li>HT</li> </ul> | : Power >>:100%]<br> Hz; central chani<br>re<br>1<br>0              | nel : 3    |                  | Transmit<br>Link Speed >:<br>Throughput ><br>Receive<br>Link Speed >                 | Signal Strer<br>Signal Strer<br>270.0 Mbps<br>> 0.000 Kbps<br>> 1.0 Mbps                                                       | egth 1 >> 100%<br>legth 2 >> 100%<br>Max<br>0.000<br>Kbps<br>Max                |              |
| Extra Info :<br>Channel :<br>Authentication :<br>Encryption :<br>Network Type :<br>IP Address :<br>Sub Mask :<br>Default Gateway :<br>BW >> 40 | <ul> <li>Link is Up [Tx</li> <li>1 &lt;&gt; 2412 M</li> <li>WPA2-PSK</li> <li>AES</li> <li>Infrastructur</li> <li>192.168.3.11</li> <li>255.255.255.255.</li> <li>192.168.3.1</li> <li>HT</li> </ul> | : Power >>:100%]<br>Hz; central chani<br>re<br>1<br>0<br>SNR0 >> 28 | nel : 3    |                  | Transmit<br>Link Speed >:<br>Throughput ><br>Receive<br>Link Speed ><br>Throughput + | Signal Strer           Signal Strer           > 270.0 Mbps           > 0.000 Kbps           > 1.0 Mbps           > 34 120 Kbps | egth 1 >> 100%<br>egth 2 >> 100%<br>Max<br>0.000<br>Kbps<br>Max 11 14<br>35 294 |              |

When activating WZC, there are couple different on RaUI status compare to the without WZC running:

- (1) **Profile** button will be gray, profile function is removed since the NIC is controlled by WZC.
- (2) The **connect** and **add profile** function will be gray. The reason is same as the first difference.

## [Use WZC to configure wireless NIC]

**STEP1:** Right-click Ralink configuration utility icon and select "Use Zero Configuration as Configuration Utility".

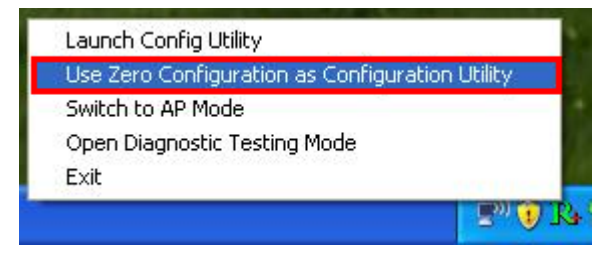

**STEP2:** Right-click the network connection icon in the task bar.

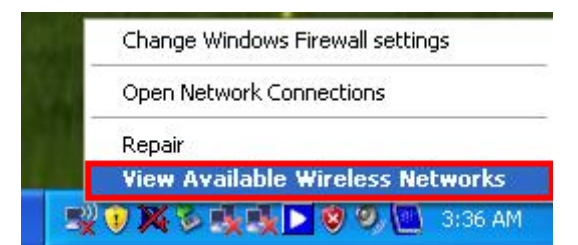

**STEP3:** All wireless access point in proximity will be display here. If the access point you want to use is not display here, please try to move your computer closer to the access point, or you can click "**Refresh Network List**" to rescan access points. Click the access point you wan to use if it's shown, then click "**Connect**".

| ( <sup>(†))</sup> Wireless Network Connect              | tion                         |                                                                                            |            |
|---------------------------------------------------------|------------------------------|--------------------------------------------------------------------------------------------|------------|
| Network Tasks                                           | Choose                       | e a wireless network                                                                       |            |
| 💋 Refresh network list                                  | Click an iten<br>information | n in the list below to connect to a <u>w</u> ireless network in range or to get            | more       |
| Set up a wireless network<br>for a home or small office | ((p))                        | WR514VN_FTP_Server                                                                         | ≏<br>Ilter |
| Related Tasks                                           |                              | To connect to this network, click Connect. You might need to enter additional information. |            |
| Learn about wireless networking                         |                              |                                                                                            |            |
| Change the order of preferred networks                  | ((ဓူ))                       | default                                                                                    | =          |
| 🍛 Change advanced                                       | U                            | Unsecured wireless network                                                                 | 0000       |
| settings                                                | ((0))                        | pronets_testlab                                                                            |            |
|                                                         |                              | 😚 Security-enabled wireless network (WPA2)                                                 |            |
|                                                         | ((Q))                        | Pronets Wireless                                                                           |            |
|                                                         | U                            | 😚 Security-enabled wireless network (WPA2)                                                 | 0000       |
|                                                         | ((ဓူ))                       | 999                                                                                        |            |
|                                                         |                              |                                                                                            | Connect    |

**STEP4**: If the access point is protected by encryption, you have to input its security key or passphrase here. It must match the encryption setting on the access point.

| The network 'WR514VN_F<br>key). A network key helps | TP_Server' requires a network key (also called a WEP key or W<br>s prevent unknown intruders from connecting to this network. |
|-----------------------------------------------------|----------------------------------------------------------------------------------------------------|
| Type the key, and then cli                          | lick Connect.                                                                                                    |
| Construction of the second second                   |                                                                                                    |
| Network <u>k</u> ey:                                | ******                                                                                                    |

**STEP5:** When you see the "**Connected**" message, the connection between your computer and wireless access point is successfully established.

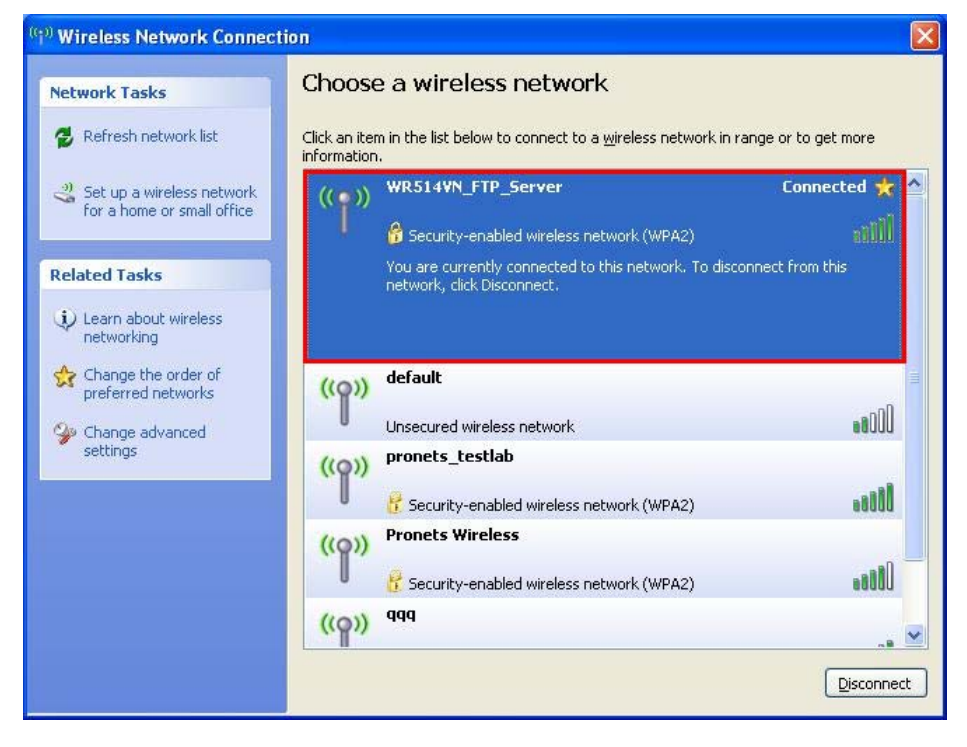

STEP6: If you want to modify information about AP, click "Change advanced settings"

| (0      | <sup>1)</sup> Wireless Network Connect               | ion                          |                                                                                                 |            |
|---------|------------------------------------------------------|------------------------------|-------------------------------------------------------------------------------------------------|------------|
|         | Network Tasks                                        | Choose                       | e a wireless network                                                                            |            |
|         | 💋 Refresh network list                               | Click an iter<br>information | n in the list below to connect to a wireless network in range or to get , ,                     | more       |
|         | Set up a wireless network for a home or small office | (( <sub>1</sub> ))           | WR514VN_FTP_Server Connect                                                                      | ted 📩 🛆    |
| 1000000 | Related Tasks                                        |                              | You are currently connected to this network. To disconnect from this network, click Disconnect. | s          |
|         | Learn about wireless networking                      |                              |                                                                                                 |            |
|         | Change the order of preferred networks               | ((ဓူ))                       | default                                                                                         | 1          |
|         | 🍄 Change advanced                                    | U                            | Unsecured wireless network                                                                      |            |
|         | settings                                             | ((0))                        | pronets_testlab                                                                                 |            |
|         |                                                      | . [ .                        | 😚 Security-enabled wireless network (WPA2)                                                      | 0000       |
|         |                                                      | ((0))                        | Pronets Wireless                                                                                |            |
|         |                                                      | U                            | 😚 Security-enabled wireless network (WPA2)                                                      | 0000       |
|         |                                                      | ((ရာ))                       | qqq                                                                                             |            |
|         |                                                      |                              | [                                                                                               | Disconnect |

#### STEP7: Choose "Wireless Networks" tab.

| se windows to configure my wireless net                                                                                                   | second a station second                     |
|----------------------------------------------------------------------------------------------------|---------------------------------------------|
|                                                                                                    | NOR Settings                                |
| Available networks:                                                                                                    |                                             |
| To connect to, disconnect from, or find out i<br>about wireless networks in range, click the t                                            | nore information<br>outton below.           |
| View V                                                                                                    | /ireless Networks                           |
| Automatically connect to available networks<br>below:                                                                                     | in the order listed                         |
| Automatically connect to available networks below:   WR514VN_FTP_Server (Automa                                                           | in the order listed Move up Move down       |
| Automatically connect to available networks<br>below:                Ŷ WR514VN_FTP_Server (Automa                 Add                 Add | in the order listed<br>Move up<br>Move down |

**STEP8:** Click "**Properties**" and then click "**OK**" button.

| Connection                            |
|---------------------------------------|
| WR514VN_FTP_Server                    |
| twork is not broadcasting             |
| WPA2-PSK                              |
| AES 💌                                 |
| •••••                                 |
|                                       |
| 1 🔿                                   |
| puter (ad hoc) network; wireless<br>d |
|                                       |

**STEP9:** After filling appropriate value, click "**OK**" button. And the status will prompt up as below.

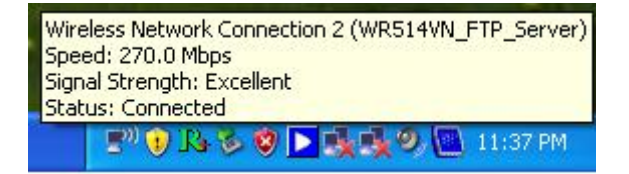

**STEP10:** Click the Ralink's icon will bring up RaUI main window. User can find the surrounding APs in the list. The current connected AP will also show with the green icon indicated as below screen. User may user the available tab to configure more advanced features provided by Ralink's wireless NIC.

| RaUI                                                                                                    |                                           |                                                                                                    |                                |                              |              |
|----------------------------------------------------------------------------------------------------|-------------------------------------------|----------------------------------------------------------------------------------------------------|--------------------------------|------------------------------|--------------|
| Profile Network                                                                                                 | Advanced Stat                             | istics WWW                                                                                                    | <b>W</b> PS                    | COX                          | Radio on/off |
| Sorted by >> 🔵 SSID                                                                                             | Channel                                   | Signal<br>AP List >>                                                                                                    |                                | Show dBm                     |              |
| Default_WLAN<br>JIOJOJIjjjj^&~*<br>WR514VN_FTP_Server                                                           | 炒9 ┣9<br>炒1 ┣9<br>炒11 ┣9<br>炒1 ┣9         | Image: Constraint of the constraint of the constr |                                |                              | -            |
| Rescan Add to Profile                                                                                           | Connect                                   | -                                                                                                    |                                |                              | _            |
| Status >> WR514VN_FT                                                                                            | <> 00-0C-43-28-80-00                      |                                                                                                    | Link Qual<br>Signal Stren      | ity >> 100%<br>gth 1 >> 100% |              |
| Extra Info >> Link is Up [T× F<br>Channel >> 1 <> 2412 MH<br>Authentication >> WPA2-PSK                         | Power >>:100%]<br>Iz; central channel : 3 |                                                                                                    | Signal Stren                   | gth 2 >> 100%                |              |
| Encryption >> AES<br>Network Type >> Infrastructure<br>IP Address >> 192.168.3.111<br>Sub Mask >> 255.255.255.2 |                                           | Transmit —<br>Link Speed ><br>Throughput                                                                                                    | >> 270.0 Mbps<br>>> 0.000 Kbps | Max<br>0.000<br>Kbps         |              |
| Default Gateway >> 192.168.3.1<br>HT<br>BW >> 40<br>GI >> long MCS >> 15                                        | SNRO >> 28<br>SNR1 >> n/a                 | Receive<br>Link Speed<br>Throughput                                                                                                    | >> 1.0 Mbps<br>>>34,120 Kbps   | Max U                        |              |

## 3.2 Start RaUI Utility

When starting RaUI, system will connect to the AP with best signal strength without setting profile or matching profile setting. It will issue a scan command to wireless NIC. After two seconds, the AP list will updated with the result of BSS list scan. The AP list include most used fields, such as SSID, network type, channel used, wireless mode, security status and signal percentage. The arrow icon indicates the connected BSS or IBSS network.

| R+ Ral | UI                 |                  |                  |              |           |                      |                 | <b>—</b> X   |
|--------|--------------------|------------------|------------------|--------------|-----------|----------------------|-----------------|--------------|
|        |                    |                  | Advanced         | Statistics   |           | <b>Ø</b><br>WPS      |                 | Radio on/off |
|        | FIGHE              | NELWOIK          | Advanced         | Statistics   | **/*      | WF5                  | CCA             |              |
|        |                    | Profile          | e List           |              |           |                      |                 |              |
|        | PROF1              | WR514VN_FTP_     | Server           | <b>e</b> 1   | 6         | Profile Name >>      | PROF1           |              |
| 1      |                    |                  |                  | ÷            | •         | SSID >>              | WR514VN_FTP     | _5           |
|        |                    |                  |                  |              |           | Network Type >>      | Infrastructure  | ,            |
|        |                    |                  |                  |              |           | Authentication >>    | WPA2-PSK        |              |
|        |                    |                  |                  |              |           | Encryption >>        | AES             |              |
|        |                    |                  |                  |              |           | Use 802.1x >>        | NO              |              |
|        |                    |                  |                  |              |           | Tx Power >>          | Auto            |              |
|        |                    |                  |                  |              |           | Channel >>           | Auto            |              |
|        |                    |                  |                  |              |           | Power Save Mode >>   | CAM             |              |
|        | Add Edit           | Delete           | Import           | Export Activ | vate F    | ragment Threshold >> | n/a             | _            |
|        | Status >>          | WR514VN_FT       | <> 00-0C-43-2    | 8-80-00      |           | Link Qua             | ality >> 100%   |              |
|        |                    | _                |                  |              |           | Signal Stre          | ngth 1 >> 100%  |              |
|        | Extra Info >>      | Link is Up [Tx P | ower >>:100%]    |              |           | Signal Stre          | ngth 2 >> 100%  |              |
|        | Channel >>         | 1 <> 2412 MH     | z; central chann | el:3         |           |                      |                 |              |
|        | Authentication >>  | WPA2-PSK         |                  |              |           |                      |                 |              |
|        | Encryption >>      | AES              |                  |              | Transmit  |                      |                 |              |
|        | Network Type >>    | Infrastructure   |                  |              | Link Spee | d >> 270.0 Mbps      | Max             |              |
|        | IP Address >>      | 192.168.3.111    |                  |              | Throughou | it >> 9,228 Kbps     | 20.540          |              |
|        | Sub Mask >>        | 255.255.255.0    |                  |              | in segupt | 1220 1000            | 28.540<br>Kbps  |              |
|        | Default Gateway >> | 192.168.3.1      |                  |              | Receive - |                      |                 |              |
|        | BW >> 40           | —— HI —          | SNR0 >> 29       |              | Link Spee | d >> 1.0 Mbps        | Max             |              |
|        | GI >> long         | MCS >> 15        | SNR1 >> n/a      |              | Throughp  | ut >> 243.364 Kbps   | 726.060<br>Kbps |              |

There are three sections in RaUI. These sections are briefly described as below.

- Button Section: Include Profile page, Network page, Advanced page, Statistics page, WMM page, WPS page, SSO page, CCX Page, About button, Radio On/Off button and Help button.
- Button Section

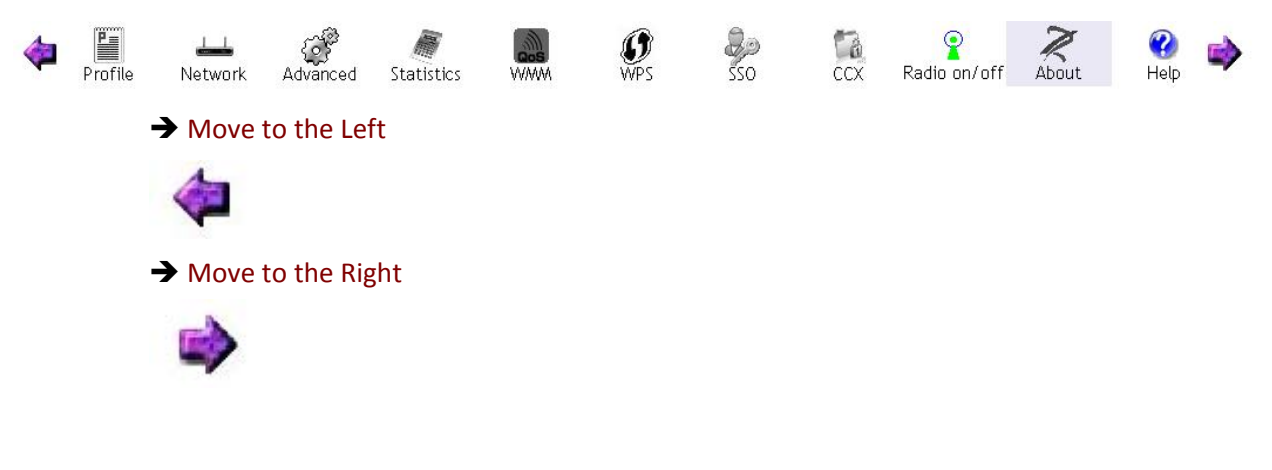

## ■ Function Section: Corresponding button

## ➔ Profile Page

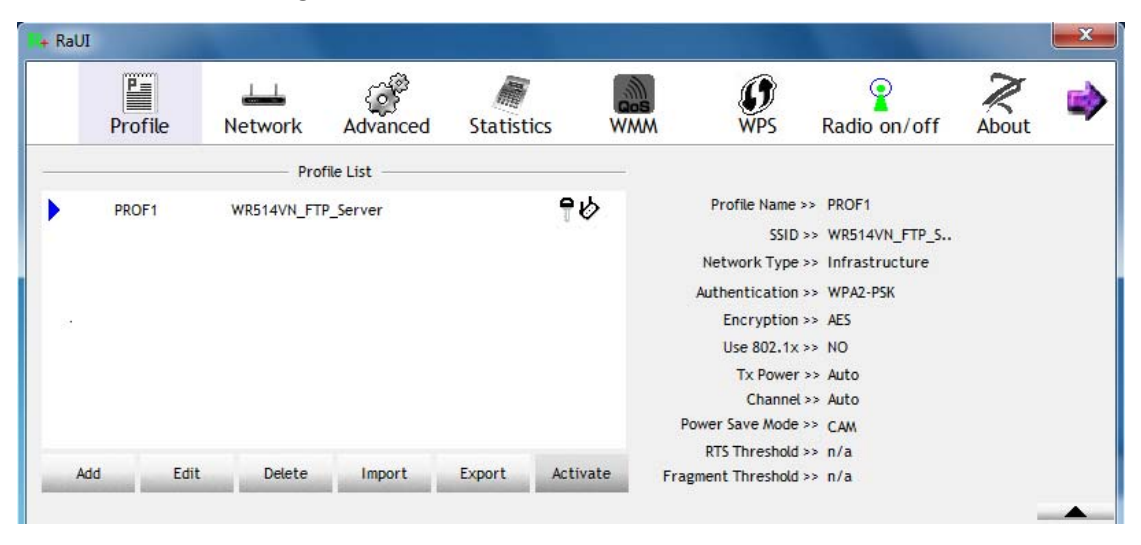

## ➔ Network Page

| R+ I | RaUI             |                |             |          |                 |              |          | <b></b>   |
|------|------------------|----------------|-------------|----------|-----------------|--------------|----------|-----------|
| 4    | Network          | کی<br>Advanced | Statistics  |          | <b>Ø</b><br>WPS | Radio on/off | About    | 🕜<br>Help |
| _    | Sorted by >>     | SSID           | Chan        | inel 🖉 S | iignal          |              | Show dBm |           |
|      |                  |                | <b>\$</b> 9 | 5917     | 86%             |              |          |           |
|      | default          |                | 11          | B 9 D    | 100%            |              |          |           |
|      | Default_WLAN     |                | <b>b</b> 11 | 🕒 🧕 🚺 🚯  | 65%             |              |          |           |
|      | Pronets Wireless |                | <b>\$</b> 6 | 🕒 🧕 🗊 🕈  | 65%             |              |          |           |
|      | ррр              |                | Кþ «        | 📙 🧕 🚺 💔  | 96%             |              |          |           |
|      | WR514VN_FTP_S    | erver          | 1 (b)       | 🕒 🤨 🚺 📍  | 100%            |              |          |           |
|      |                  |                |             |          |                 |              |          |           |
|      | Rescan           | Add to Profi   | e Conr      | nect     |                 |              |          |           |
|      |                  |                |             |          |                 |              |          |           |

## ➔ Advanced Page

| R+ RaUI   |                                            |                     |            |            |                 |              |       |           | × |
|-----------|--------------------------------------------|---------------------|------------|------------|-----------------|--------------|-------|-----------|---|
| <         | L_L<br>twork                               | ्रि<br>Advanced     | Statistics | Gos<br>WMM | <b>Ø</b><br>WPS | Radio on/off | About | 🕜<br>Help |   |
| Wireless  | mode >>                                    | 2.4G                | •          |            |                 |              |       |           |   |
|           | Select                                     | Your Country Rep    | gion Code  |            |                 |              |       |           |   |
| 2,4GHz >  | >                                          | 0: CH1-11           |            | ~          |                 |              |       |           |   |
| Cnat Enat | ole TX Burst<br>ole TCP Wind<br>Roaming at | low Size<br>-70 dBm |            |            |                 |              |       |           |   |
| _         | Apply                                      |                     |            |            |                 |              |       | _         | - |

## ➔ Statistics Page

| R+ Ral | Л               |                     |                   |     |            |              |       |           | × |
|--------|-----------------|---------------------|-------------------|-----|------------|--------------|-------|-----------|---|
| 4      | Left<br>Network | Advanced            | Statistics        | wmm | <b>WPS</b> | Radio on/off | About | 🕜<br>Help |   |
|        | Transmit        | Receive             |                   |     |            |              |       |           | _ |
|        | Frames 1        | Fransmitted Succe   | ssfully           |     | -          | 2610         |       |           |   |
|        | Frames F        | Retransmitted Succ  | cessfully         |     | -          | 2188         |       |           |   |
|        | Frames F        | Fail To Receive ACM | After All Retries |     | -          | 65           |       |           |   |
|        |                 |                     |                   |     |            |              |       |           |   |
|        |                 |                     |                   |     |            |              |       |           |   |
|        |                 |                     |                   |     |            |              |       |           |   |
| Re     | eset Counter    |                     |                   |     |            |              |       |           | - |

## → WMM Page

| R+ Ral | IL              |                   |              |            |                 |              |                    |                       | x        |
|--------|-----------------|-------------------|--------------|------------|-----------------|--------------|--------------------|-----------------------|----------|
| 4      | لللل Network    | ر<br>Advanced     | Statistics   | wmm        | <b>Ø</b><br>WPS | Radio on/off | About              | 🕜<br>Help             |          |
| - W/   | WM Setup Status | nabled            | Power Save > | > Disabled |                 | Direct       | t Link >> Disabled |                       |          |
|        | 🔼 WM            | M Enable          |              |            |                 |              |                    |                       |          |
|        |                 | WMM - Power Save  | Enable       |            |                 |              |                    |                       |          |
|        |                 | AC_BK             | AC_BE        | AC_VI      |                 | 4C_VO        |                    |                       |          |
|        |                 | Direct Link Setup | Enable       |            |                 |              |                    |                       |          |
|        |                 | MAC Address >>    |              |            | Timeout Valu    | e >> 60 sec  |                    |                       |          |
|        |                 | ,                 | ,,           |            |                 | ,            |                    |                       |          |
|        |                 |                   |              |            |                 |              | Ap                 | ply                   |          |
|        |                 |                   |              |            |                 |              | Tear               | Down                  |          |
|        |                 |                   |              |            |                 |              |                    | and the second second |          |
|        |                 |                   |              | _          |                 |              |                    |                       | <b>—</b> |

## → WPS Page

| R+ RaUI      |                |            |              |                 |           |            |        | ×                     |
|--------------|----------------|------------|--------------|-----------------|-----------|------------|--------|-----------------------|
| <            | کی<br>Advanced | Statistics |              | <b>Ø</b><br>WPS | Radio on/ | ,<br>off A | R bout | 😯<br>Help             |
|              |                | WP         | S AP List    |                 |           |            |        |                       |
| ID:          | PPP            |            | 00-06        | -4F-6F-8E-E8    | 6         | 7          |        | Rescan<br>Information |
| ID :         | Default_       | WLAN       | 00-E0        | -4C-86-70-01    | 11        |            |        | Pin Code              |
|              |                | WPS F      | Profile List |                 |           |            |        | Config Mode           |
|              |                |            |              |                 |           |            |        | Enrollee              |
|              |                |            |              |                 |           |            |        | Detail                |
|              |                |            |              |                 |           |            | _      | Connect               |
| <u>P</u> IN  |                |            |              | Progress >      | > 0%      |            |        | Rotate                |
| P <u>B</u> C |                |            |              |                 |           |            |        | Disconnect            |
|              |                |            |              |                 |           |            |        | Export Profile        |
|              |                |            |              |                 |           |            |        | Delete                |

→ SSO Page (available on Windows XP & 2000 OS)

| RaUI                 |                      |                   |                |      |                 |            |     |  |
|----------------------|----------------------|-------------------|----------------|------|-----------------|------------|-----|--|
| Profile              | لطے<br>Network       | Advanced          | Statistics     | WAWA | <b>Ø</b><br>WPS | Sso<br>Sso | CCX |  |
| Enable SSO Feat      | cure [               | Enable Persiste   | ent Connection |      |                 |            |     |  |
| O Use ID and Pas     | sword in Winlogon    |                   |                |      |                 |            |     |  |
| 🙆 Use ID and Pas     | sword in Profile     |                   |                |      |                 |            |     |  |
| Prompt ID and        | Password Dialog      |                   |                |      |                 |            |     |  |
| Profile List (only s | support LEAP or EA   | P-FAST authentica | ition) ———     |      |                 |            |     |  |
|                      |                      | Select Profile >> |                | -    |                 | Appl       |     |  |
| - Information        | n of selected profil | e                 |                |      |                 |            |     |  |
|                      | Pr                   | rofile Name >>    |                |      |                 |            |     |  |
|                      |                      | SSID >>           |                |      |                 |            |     |  |
|                      |                      |                   |                |      |                 |            |     |  |

→ CCX Page (available on Windows Vista, XP & 2000 OS)

| R+ RaUI          |                                                    |                |                    |                                    |                  |        | X               |
|------------------|----------------------------------------------------|----------------|--------------------|------------------------------------|------------------|--------|-----------------|
| Profile          | Network                                            | کی<br>Advanced | Statistics         | Qos<br>WMM                         | ()<br>WPS        | CCX    | Radio on/off    |
| Enable CCX (Cisc | co Compatible eXte                                 | ensions)       | CAC >>             |                                    |                  | _      |                 |
| Enable Radi      | io Measurements<br>ving Channel Meas<br>ms(0-1023) | urements limit | Diagnostic >>      | Select Pro                         | ofile PROF1      | •<br>• | Set<br>Diagnose |
| Roaming wi       | ith RF Parameters                                  |                | Information of Pro | of selected prot<br>file Name >> P | file ———<br>ROF1 |        |                 |
| Voice Dras       | tic Koaming                                        |                | Disessei           | SSID >> V                          | VR514VN_FTP_Serv | ver    |                 |
|                  |                                                    |                |                    | s Capable >> IN                    |                  |        |                 |
| Apply            |                                                    |                |                    |                                    |                  |        |                 |

## ➔ About Page

| R+ RaUI |         |             |                   |                    |                      |             |              |       | x |
|---------|---------|-------------|-------------------|--------------------|----------------------|-------------|--------------|-------|---|
|         | Profile | Lei Network | Advanced          | Statistics         | Gos<br>WMM           | <b>W</b> PS | Radio on/off | About | - |
|         |         | (c)         | Copyright 2009, I | Ralink Technology, | Inc. All rights rese | erved.      |              |       |   |
|         |         | RaConf      | ig Version >>     | 3.1.4.0            | D                    | ate >> 12   | -10-2009     |       |   |
|         |         | Drive       | er Version >>     | 3.0.11.0           | D                    | ate >> 12   | -10-2009     |       |   |
|         |         | DL          | L Version >>      | 1.0.4.0            | D                    | ate >> 12   | -10-2009     |       |   |
|         |         | EEPRO       | M Version >>      | 0.1                | Firmware Vers        | sion >> 0.3 | 25           |       |   |
|         |         | Phy         | y_Address >>      | 00-1F-1F-82-80-    | 7D                   |             |              |       |   |
|         |         |             |                   | WWW.RA             | LINKTECH.COM         |             |              |       |   |
|         |         |             |                   |                    |                      |             |              |       | • |

 Status Section: Include Link Status, Authentication Status, AP's information, Configuration and retrying the connection when authentication is failed.

→ Link Status

| Status >>          | WR514VN_FT <> 00-06-4F-12-34-5A    | Link Quality >> 95%<br>Signal Strength 1 >> 100%    |
|--------------------|------------------------------------|-----------------------------------------------------|
| Extra Info >>      | Link is Up [Tx Power >>:100%]      |                                                     |
| Channel >>         | 1 <> 2412 MHz; central channel : 3 |                                                     |
| Authentication >>  | WPA2-PSK                           |                                                     |
| Encryption >>      | AES                                | Transmit                                            |
| Network Type >>    | Infrastructure                     | Link Speed >> 135.0 Mbps Max                        |
| IP Address >>      | 192.168.3.39                       | 7                                                   |
| Sub Mask >>        | 255.255.255.0                      | 10000 KDps 35.536                                   |
| Default Gateway >> | 192.168.3.1                        | Receive                                             |
|                    | HT                                 | Link Speed >> 1.0 Mbps                              |
| SW >> 40           | SNR0 >> 21                         |                                                     |
| GI >> long MC      | 5>> 7 SNR1 >> n/a                  | Throughput >> 55.612 Kbps 121.236 bdf 11.51<br>Kbps |

## → Authentication Status

| 44-07-05-040 |                                   |  |
|--------------|-----------------------------------|--|
| 16:37:25.062 | Starting network connection       |  |
| 16:37:25.171 | Network is connecting             |  |
| 16:37:25.281 | PEAP Authenticating               |  |
| 16:37:28.375 | Wireless client is authenticated. |  |
|              |                                   |  |
|              |                                   |  |
|              |                                   |  |
|              |                                   |  |
|              |                                   |  |

## → AP's Information

| SSID >>                | WR514VN_FTP_Server |                                                                               |
|------------------------|--------------------|-------------------------------------------------------------------------------|
| MAC Address >>         | 00-06-4F-12-34-5A  | Signal Strength >> 100%                                                       |
| Authentication Type >> | WPA-PSK+WPA2-PSK   |                                                                               |
| Encryption Type >>     | TKIP+AES           | Legacy Supported Rates (Mbps): 1, 2, 5.5,<br>6, 9, 11, 12, 18, 24, 36, 48, 54 |
| Channel >>             | 1 <> 2412 MHz      | 802.11n Max, Supported Rates (Mbps); 72.2                                     |
| Network Type >>        | Infrastructure     |                                                                               |
| Beacon Interval >>     | 100                |                                                                               |

| Card Name >> Ralink 802,11n Wireless I                                                                                                    | AN Card         | Identity                                             | >>                             |             |
|----------------------------------------------------------------------------------------------------|-----------------|------------------------------------------------------|--------------------------------|-------------|
| Profile Name >> PROF1                                                                                                    |                 | Password                                             | >>                             |             |
| Message >> Invalid identity or passw                                                                                                    | ord             |                                                      |                                |             |
|                                                                                                    |                 |                                                      |                                |             |
|                                                                                                    |                 |                                                      |                                |             |
|                                                                                                    |                 |                                                      |                                |             |
|                                                                                                    |                 |                                                      |                                |             |
|                                                                                                    |                 |                                                      |                                |             |
|                                                                                                    | OK              | Cancel                                               |                                |             |
|                                                                                                    |                 |                                                      |                                |             |
|                                                                                                    |                 |                                                      |                                |             |
|                                                                                                    |                 |                                                      |                                |             |
| Configuration                                                                                                    |                 |                                                      |                                |             |
| → Configuration                                                                                                    |                 |                                                      |                                |             |
| Configuration      ystem Config Auth. \ Encry. 80                                                                                                    | 02.1x           |                                                      |                                |             |
| Configuration  System Config Auth. \ Encry. 80  Profile Name >> PROF2                                                                                 | 92.1×           | etwork Type >>                                       | Infrastructure                 | •           |
| Configuration  ystem Config Auth. \ Encry. 80  Profile Name >> PROF2  SSID >> Default 11N                                                             | )2,1x           | etwork Type >><br>Tx Power >>                        | Infrastructure<br>Auto         | •           |
| → Configuration  ystem Config Auth. \ Encry. 80  Profile Name >> PROF2  SSID >> Default_11N                                                           | 92.1x           | etwork Type >><br>Tx Power >><br>Preamble >>         | Infrastructure<br>Auto<br>Auto | •<br>•<br>• |
| Configuration  Auth. \ Encry.  Profile Name >> PROF2 SSID >> Default_11N  Power Save Mode >> CAM                                                      | 22.1×<br>▼<br>▼ | etwork Type >><br>Tx Power >><br>Preamble >>         | Infrastructure<br>Auto<br>Auto | •           |
| Configuration  ystem Config Auth. \ Encry. 80  Profile Name >> PROF2  SSID >> Default_11N  Power Save Mode >> O CAM                                   | 02.1×<br>▼<br>▼ | etwork Type >><br>Tx Power >><br>Preamble >>         | Infrastructure<br>Auto<br>Auto | •           |
| Configuration  System Config Auth. \ Encry. 80  Profile Name >> PROF2  SSID >> Default_11N  Power Save Mode >> CAM  RTS Threshold  Foregret Threshold | 02.1×           | etwork Type >><br>Tx Power >><br>Preamble >><br>2347 | Infrastructure<br>Auto<br>Auto | •<br>•<br>• |

At the mean time of starting RaUI, there is also a small Ralink icon appears within windows taskbar as below. You may double click it to bring up the main menu if you selected to close RaUI menu earlier. You may also use mouse;s right button to close RaUI utility.

## ▲ [ 😵 🔁 👘

→→ Ralink icon in system tray.

- Besides, the small icon will change color to reflect current wireless network connection status. The status indicates as follow:
  - → R₄ -- indicate Connected and Signal Strength is Good.
  - → R -- indicate Connected and Signal Strength is Normal
  - → 🄀 -- indicate Wireless NIC is not connected yet
  - → 隆 -- indicate Wireless NIC is not detected
  - ightarrow R -- indicate Connected and Signal Strength is Weak

## 3.3 Profile

Profile can book keeping your favorite wireless setting among your home, office, and other public hot-spot. You may save multiple profiles, and activate the correct one at your preference.

|    |        | Profil       | e List  |        |          |                       |                |
|----|--------|--------------|---------|--------|----------|-----------------------|----------------|
| •  | PROF1  | WR514VN_FTP_ | _Server |        | ٩¢       | Profile Name >>       | PROF1          |
|    |        |              |         |        |          | Network Type >>       | Infrastructure |
|    |        |              |         |        |          | Authentication >>     | WPA2-PSK       |
|    |        |              |         |        |          | Encryption >>         | AES            |
|    |        |              |         |        |          | Use 802.1x >>         | NO             |
|    |        |              |         |        |          | Tx Power >>           | Auto           |
|    |        |              |         |        |          | Channel >>            | Auto           |
|    |        |              |         |        |          | Power Save Mode >>    | CAM            |
|    |        |              |         |        |          | RTS Threshold >>      | n/a            |
| Ad | d Edit | Delete       | Import  | Export | Activate | Fragment Threshold >> | n/a            |

### [Definition of each field]

Profile Name: Name of profile, preset to PROF\* (\* indicate 1,2,3,...)

SSID: AP or Ad-Hoc name

Network Type: Network's type, including infrastructure and Ad-Hoc.

Authentication: Authentication mode

Encryption: Encryption Type

Use 802.1x: Whether or not use 802.1x feature

**Tx Power:** Transmit power, the amount of power used by a radio transceiver to send the signal out.

Channel: channel in use for Ad-Hoc mode

Power Save Mode: Choose from CAM (Constantly Awake Mode) or Power Saving Mode.

**RTS Threshold:** User can adjust the RTS threshold number by sliding the bar or key in the value directly.

**Fragment Threshold:** User can adjust the Fragment threshold number by sliding the bar or key in the value directly.

## [Icons and buttons]

- Indicate connection is successful on currently activated profile
- ▶ → indicate connection is failed on currently activate profile
- 🤣 🗲 indicate network type is infrastructure mode

Indicate network type is Ad-Hoc

→ indicate security-enabled wireless network

Add

→ Add a new profile

Edit

→ Edit an existing profile

Delete → Delete an existing profile Activate → Activate selected profile → Show the information of Status Section → Hide the information of Status Section 3.3.1 Add/Edit Profile There are 3 methods to open Profile Editor form: → You can open it from "Add to Profile" button in Site Survey function → You can open it form "Add" button in Profile function → You can open it from "Edit" button in Profile function System Config Auth. \ Encry. Profile Name >> PROF1 Network Type >> Infrastructure Tx Power >> Auto SSID >> AP1 -Auto Power Save Mode >> 🙆 CAM RTS Threshold Fragment Threshold OK Cancel System Config Auth. \ Encry. Authentication >> Encryption >> 802.1X Open None WPA Preshared Key >> Wep Key Key#1 Hexadecimal Key#2 Hexadecimal Key#3 Hexadecimal Show Password Kev#4 Hexadecimal Cancel OK

**Profile Name:** User can chose name for this profile, or use default name defined by system. **SSID:** User can key in the intended SSID name or use pull down menu to select from available APs.

**Power Save Mode:** Choose from CAM [Constantly Awake Mode] or Power Saving Mode. **Network Type:** There are two types, infrastructure and 802.11 Ad-Hoc mode. Under Ad-Hoc mode, user can also choose the preamble type, the available preamble type includes auto and long. In addition to that the channel field will be available for setup in Ad-Hoc mode. **Tx Power:** You can select the wireless output power here. If you're not too far from AP (good signal reception), you can select a lower output power to save energy; for a distant access point, you can select a higher output power. It's suggested to select "Auto" to let setup utility decide the best output power for you.

**Preamble:** Select the preamble for Ad hoc mode here. Available option are "Auto" and "Long".

**RTS Threshold:** User can adjust the RTS threshold number by sliding the bar or key in the value directly. The default value is 2347.

**Fragment Threshold:** User can adjust the Fragment threshold number by sliding the bar or key in the value directly. The default value is 2346.

**Channel:** Only available for setting under Ad-Hoc mode. User can choose the channel frequency to start their Ad-Hoc network.

**Authentication Type:** There are 7 type of authentication modes supported by RaUI. They are Open, Shared, LEAP, WPA, WPA-PSK, WPA2, WPA2-PSK.

**Encryption Type:** For open and shared authentication mode, the selection of encryption type are None and WEP. For WPA, WPA2, WPA-PSK and WPA2-PSK authentication mode, the encryption type supports both TKIP and AES.

802.1x Setting: It is an authentication for WPA and WPA2 certificate to server.

**WPA Pre-Shared Key:** This is the shared secret between AP and STA. For WPA-PSK and WPA2-PSK authentication mode, this field must be filled with character longer than 8 and less than 32 lengths.

**WEP Key:** Only valid when using WEP encryption algorithm. The key must matched AP's key. There are several formats to enter the keys:

- → Hexadecimal 40bits: 10 Hex characters
- → Hexadecimal 128bits: 26 Hex characters.
- → ASCII 40bits: 5 ASCII characters
- → ASCII 128bits: 13 ASCII characters

**Show Password:** Check this box and all passphrases or security keys you inputted will be displayed as you type, but not replace your input with asterisk.

**Use 802.1x:** If the access point you wish to connect requires 802.1x authentication, please click on 'Use 802.1x' box, then click '802.1X' tab to set 802.1x parameters.

#### 3.3.2 Example to Add Profile in Profile

Step 1: Click Add in Profile function

| 🔀 RaU | I       |         |                |             |           |                 |              |       | × |
|-------|---------|---------|----------------|-------------|-----------|-----------------|--------------|-------|---|
|       | P       | Network | کی<br>Advanced | Statistics  |           | <b>Ø</b><br>WPS | Radio on/off | About | - |
|       |         | Prot    | file List      |             |           |                 |              |       |   |
|       |         |         |                |             |           | Profile Name    | >>           |       |   |
|       |         |         |                |             |           | SSID            | >>           |       |   |
|       |         |         |                |             |           | Network Type    | >>           |       |   |
|       |         |         |                |             |           | Authentication  | >>           |       |   |
|       |         |         |                |             |           | Encryption      | >>           |       |   |
|       |         |         |                |             |           | Use 802.1x      | >>           |       |   |
|       |         |         |                |             |           | Tx Power        | >>           |       |   |
|       |         |         |                |             |           | Channel         | >>           |       |   |
|       |         |         |                |             | P         | ower Save Mode  | >>           |       |   |
|       |         |         |                |             |           | RTS Threshold   | >>           |       |   |
| A     | aa Edit | Delete  | Import         | Export Acti | vate Frag | gment Threshold | >>           |       |   |
|       |         |         |                | _           |           |                 |              |       |   |

## Step 2: Add Profile page will pop up.

| Profile Name >> PROF1    |                         | Network Type >>  | Infrastructure | •                 |
|--------------------------|-------------------------|------------------|----------------|-------------------|
| SSID >>                  |                         | Tx Power >>      | Auto           | <b>*</b>          |
|                          |                         | Preamble >>      | Auto           | Ŧ                 |
|                          |                         |                  |                |                   |
| Power Save Mode >> 🚫 CAM | PSM                     |                  |                |                   |
| Power Save Mode >> 🥥 CAM | <b>Ø PSM</b>            | <b>)</b> 2347    | 2347           |                   |
| Power Save Mode >> OCAM  | <b>Р</b> 5М<br>0<br>256 | j 2347<br>j 2346 | 2347<br>2346   | Diagnosis Capable |

**Step 3:** Change profile name to what you want to connect. Pull down the SSID and select one intended AP. The AP list is the result of last Network.

| Profile Name >> PROF1    |                | Network Type >> | Infrastructure | • |
|--------------------------|----------------|-----------------|----------------|---|
| SSID >> WR514V           | /N_FTP_Server  | Tx Power >>     | Auto           | • |
|                          |                | Preamble >>     | Auto           | ~ |
|                          |                |                 |                |   |
| Power Save Mode >> 🕜 CAN | A 🥥 PSM        |                 |                |   |
| Power Save Mode >> 🕐 CAW | <b>N O PSM</b> | <b>)</b> 2347   | 2347           |   |

**Step 4**: To set authentication/encryption information for the access point, please click "Auth.\Encry." Tab.

| Auther    | ntication >> | WPA2-P5K | •   | Encryption >> | AES | • |  |
|-----------|--------------|----------|-----|---------------|-----|---|--|
| WPA Presh | ared Key >>  |          | •   |               |     |   |  |
| Wep K     | iey —        |          |     |               |     |   |  |
| 9         | Key#1        | Hex      |     |               |     |   |  |
| 0         | Key#2        | Hex      | - [ |               |     |   |  |
| 0         | Key#3        | Hex      | - [ |               |     |   |  |
| 0         | Key#4        | Hex      | F   | <br>          |     |   |  |

**Step 5:** Then, you can see the profile which you set appear in the profile list. Click "**Activate**" to activate the profile setting.

| 🔀 Ral | Л        |                |               |                                       |         |                     |                |       | ×           |
|-------|----------|----------------|---------------|---------------------------------------|---------|---------------------|----------------|-------|-------------|
|       | Profile  | LLL<br>Network | ک<br>Advanced | Statistics                            | www.    | <b>W</b> PS         | Radio on/off   | About | <b>&gt;</b> |
|       |          | Prof           | ile List      |                                       |         |                     |                |       |             |
|       | PROF1    | WR514VN_FT     | P_Server      | ę                                     | 6       | Profile Name >>     | PROF1          |       |             |
|       |          |                |               | · · · · · · · · · · · · · · · · · · · |         | SSID >>             | WR514VN_FTP_S  |       |             |
|       |          |                |               |                                       |         | Network Type >>     | Infrastructure |       |             |
|       |          |                |               |                                       |         | Authentication >>   | WPA2-PSK       |       |             |
|       |          |                |               |                                       |         | Encryption >>       | AES            |       |             |
|       |          |                |               |                                       |         | Use 802.1x >>       | NO             |       |             |
|       |          |                |               |                                       |         | Tx Power >>         | Auto           |       |             |
|       |          |                |               |                                       |         | Channel >>          | Auto           |       |             |
|       |          |                |               |                                       |         | Power Save Mode >>  | CAM            |       |             |
|       |          |                |               | _                                     | _       | RTS Threshold >>    | n/a            |       |             |
|       | Add Edit | Delete         | Import        | Export Acti                           | vate Fr | agment Threshold >> | n/a            |       |             |
|       |          |                |               |                                       |         |                     |                |       |             |

## 3.4 Network

Under the Network function, system will display the information of surrounding APs from last scan result. List information includes SSID, BSSID, Signal, Channel, Encryption algorithm, Authentication and Network type as below:

| Sorted by >> O SSID | Channel OSignal  | Show dBm |
|---------------------|------------------|----------|
|                     | 🤣 9 🕒 🕽 86%      |          |
| default             | 🤣 11 🕒 🤦 🗓 100%  |          |
| Default_WLAN        | 🤣 11 🕒 g 🗓 🕼 65% |          |
| Pronets Wireless    | 🤣 б 🕒 🧧 🚺 🖶 65%  |          |
| qqq                 | 🤣 6 🕒 📴 🚺 🖨 96%  |          |
| WR514VN_FTP_Server  | 🤣 1 🕒 🗓 🗊 🖶 100% |          |
|                     |                  |          |
| Rescan Add to Pr    | ofile Connect    |          |

#### [Definition of each field]

**Sorted by** >>: You can decide how to sort all listed access point by SSID, Channel, Signal (Signal strength).

**Show dBm:** Check this box to show the signal strength of access point, instead of percentage.

**Rescan:** Click this button to rescan access points. You can click this button for several times, if the access point you wish to use does not show in the list.

**Add to Profile:** You can store a specific access point to profile, so you can link to that access point directly next time without inputting authentication key again.

**Connect:** Connect to a selected access point. You have to select an access point from the list first and then click "Connect" to connect to the selected access point.

### [Icons & Buttons]

- ► Indicate connection is successful.
- Indicate network type is infrastructure mode.
- ✓ → Indicate network type is Ad-Hoc mode.
- ▶ Indicate security-enabled wireless network.
- a → Indicate 802.11a wireless mode
- Indicate 802.11b wireless mode.
- J→ Indicate 802.11g wireless mode.

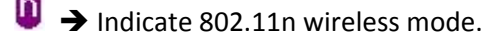

Connect

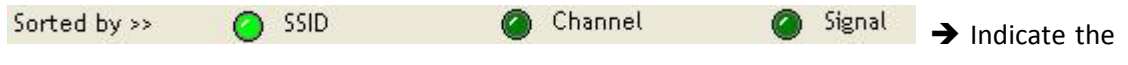

AP lists are sorted by SSID, Channel, or Signal.

→ Command to connect to the selected network.

Rescan → Issue a rescan command to wireless NIC to update information on surrounding wireless network.

Add to Profile → Add the selected AP to Profile setting. It will bring up profile page and save user's setting to a new profile.

## [Connected Network]

(1) When RaUI first ran, it will select the best AP to connect automatically.

- (2) If user wants to connect to other AP, He can click "Connect: button for the intended AP to make connection.
- (3) If the intended network has encryption other than "Not Use", RaUI will bring up the security page appropriate information to make the connection.
- (4) When you double-click on the intended AP, you can see AP's detail information.

#### 3.5 Advanced

This wireless network card provides several advanced settings for experienced wireless users. You can change these settings to increase data transfer performance, or change operation mode.

| Select          | ,<br>t Your Country Region Code |   |
|-----------------|---------------------------------|---|
| 2,4GHz >>       | 0: CH1-11                       | Ψ |
| Enable TX Burst | dow Size                        |   |
| Fast Roaming at |                                 |   |

Wireless Mode: Select wireless mode. Support 2.4G only.

**Enable Tx Burst:** Ralink's proprietary frame burst mode.

Enable TCP Windows Size: Enhance throughout.

Fast Roaming at: Fast to roaming, setup by transmit power.

**Select your Country Region Code:** The available channel differs from different countries. For example: USA (FCC) is channel 1-11, Europe (ETSI) is channel 1-13. The operating frequency channel will be restricted to the country user located before importing. If you are in different country, you have to adjust the channel setting to comply the regulation of the country. Supporting region code for this section has CH1-11, CH1-13, CH10-11, CH10-13, CH14, CH1-14, CH3-9, and CH5-13. Please refer to below Channel Classification and range, Country Channel list to select your Country Region Code:

| Classification  | Range       |
|-----------------|-------------|
| 0:GFCC          | CH1 ~ CH11  |
| 1:GIC (Canada)  | CH1 ~ CH11  |
| 2:GETSI         | CH1 ~ CH13  |
| 3:GSPAIN        | CH10 ~ CH11 |
| 4:GFRANCE       | CH10~CH13   |
| 5:GMKK          | CH14 ~ CH14 |
| 6:GMKKI (TELEC) | CH1 ~ CH14  |
| 7:GISRAEL       | CH3 ~ CH9   |

Figure 1: Channel Classification and range

| Country Name   | Classification | Range   | Country Name             | Classification | Range   |
|----------------|----------------|---------|--------------------------|----------------|---------|
| Argentina      | 0              | CH1~11  | Lebanon                  | 1              | CH1~13  |
| Australia      | 1              | CH1~13  | Liechtenstein            | 1              | CH1~13  |
| Austria        | 1              | CH1~13  | Lithuania                | 1              | CH1~13  |
| Bahrain        | 1              | CH1~13  | Luxembourg               | 1              | CH1~13  |
| Belarus        | 1              | CH1~13  | Macedonia                | 1              | CH1~13  |
| Belgium        | 1              | CH1~13  | Malaysia                 | 1              | CH1~13  |
| Bolivia        | 1              | CH1~13  | Mexico                   | 0              | CH1~11  |
| Brazil         | 0              | CH1~11  | Morocco                  | 1              | CH1~13  |
| Bulgaria       | 1              | CH1~13  | Netherlands              | 1              | CH1~13  |
| Canada         | 0              | CH1~11  | New Zealand              | 1              | CH1~13  |
| Chile          | 1              | CH1~13  | Nigeria                  | 1              | CH1~13  |
| China          | 1              | CH1~13  | Norway                   | 1              | CH1~13  |
| Colombia       | 0              | CH1~11  | Panama                   | 1              | CH1~13  |
| Costa Rica     | 1              | CH1~13  | Paraguay                 | 1              | CH1~13  |
| Croatia        | 1              | CH1~13  | Peru                     | 1              | CH1~13  |
| Cyprus         | 1              | CH1~13  | Philippines              | 1              | CH1~13  |
| Czech Republic | 1              | CH1~13  | Poland                   | 1              | CH1~13  |
| Denmark        | 1              | CH1~13  | Portugal                 | 1              | CH1~13  |
| Ecuador        | 1              | CH1~13  | Puerto Rico              | 1              | CH1~13  |
| Egypt          | 1              | CH1~13  | Romania                  | 1              | CH1~13  |
| Estonia        | 1              | CH1~13  | Russia                   | 1              | CH1~13  |
| Finland        | 1              | CH1~13  | Saudi Arabia             | 1              | CH1~13  |
| France         | 3              | CH10~13 | Singapore                | 1              | CH1~13  |
| France2        | 1              | CH1~13  | Slovakia                 | 1              | CH1~13  |
| Germany        | 1              | CH1~13  | Slovenia                 | 1              | CH1~13  |
| Greece         | 1              | CH1~13  | South Africa             | 1              | CH1~13  |
| Hong Kong      | 1              | CH1~13  | South Korea              | 1              | CH1~13  |
| Hungary        | 1              | CH1~13  | Spain                    | 2              | CH10~11 |
| Iceland        | 1              | CH1~13  | Sweden                   | 1              | CH1~13  |
| India          | 1              | CH1~13  | Switzerland              | 1              | CH1~13  |
| Indonesia      | 1              | CH1~13  | Taiwan                   | 0              | CH1~11  |
| Ireland        | 1              | CH1~13  | Thailand                 | 1              | CH1~13  |
| Israel         | 6              | CH3~9   | Turkey                   | 1              | CH1~13  |
| Italy          | 1              | CH1~13  | United Arab Emirates     | 1              | CH1~13  |
| Japan          | 5              | CH1~14  | United Kingdom           | 1              | CH1~13  |
| Japan2         | 4              | CH14~14 | United States of America | 0              | CH1~11  |
| Japan3         | 1              | CH1~13  | Uruguay                  | 1              | CH1~13  |
| Jordan         | 3              | CH10~13 | Venezuela                | 1              | CH1~13  |
| Kuwait         | 1              | CH1~13  | Yugoslavia               | 0              | CH1~11  |
| Latvia         | 1              | CH1~13  |                          |                |         |

## Figure 2: Country Channel list

Apply: Save the save changes

- ➤ → Show the information of Status Section
- ▲ → Hide the information of Status Section

### **3.6 Statistics**

[Transmit Statistics]

The configuration utility provides information about network statistics and link status. If you want to know how your wireless network card works, you can use these functions to get detailed information about the wireless connection you're using.

 Transmit
 Receive

 Frames Transmitted Successfully
 =
 13564

 Frames Retransmitted Successfully
 =
 1847

 Frames Fail To Receive ACK After All Retries
 =
 0

Reset Counter

Frames Transmitted Successfully: Frames successfully sent.
Frames Retransmitted Successfully: Successfully retransmitted frames numbers
Frames Fail To Receive ACK After All Retries: Frames failed transmit after hitting retry limit.
Reset Counter: Reset counters to zero

#### [Receive Statistics]

| Fransmit                  | Receive                      |   |       |  |
|---------------------------|------------------------------|---|-------|--|
| Frames Re                 | ceived Successfully          | = | 30055 |  |
| Frames Re                 | ceived With CRC Error        | = | 48628 |  |
| Frames Dr                 | opped Due To Out-of-Resource | = | 0     |  |
| Duplicate Frames Received |                              | = | 1     |  |
|                           |                              |   |       |  |

Reset Counter

Frames Received Successfully: Frames received successfully.

Frames Received With CRC Error: Frames receive with CRC error.

Frames Dropped Due To Out-Of-Resource: Frames dropped due to resource issue.

Duplicate Frames Received: Duplicate received frames.

Reset Counter: Reset counters to zero

- Show the information of Status Section
- Hide the information of Status Section

All connection-related statistics is displayed here. You can click '**Transmit**' or '**Receive**' tab, to view the statistics of transmitted or received packets. You can also click '**Reset Counter**' button, to reset the statistics of all items back to 0.

#### 3.7 WMM

This wireless network card provides WMM (Wi-Fi Multimedia) function, which can improve the performance of certain network applications, like audio/video streaming, network telephony (VoIP), and others. When you enable the WMM function of this network card, you can define the priority of different kinds of data, to give higher priority to applications which require instant responding. Therefore you can improve the performance of such network applications.

| WMM Setup Status<br>WMM >> Enabled | Power Save >> Disabled | Direct Link >> Disabled |
|------------------------------------|------------------------|-------------------------|
| WMM Enable                         |                        |                         |
| WMM - Power Sa                     | ve Enable              |                         |
| AC_BK                              | AC_BE AC_VI            | AC_VO                   |
| Direct Link Setu                   | p Enable               |                         |
| MAC Address >>                     | Timeout Value          | ue >> 60 sec            |
|                                    |                        |                         |
|                                    |                        | Apply                   |
|                                    |                        | Tear. Down              |
|                                    |                        |                         |

**WMM Enable:** Check this box to enable WMM function. Please click 'Apply' button on the right of this check box after you check or uncheck this box, so corresponding settings in this window will be activated or deactivated respectively.

**WMM-Power Save Enable:** Check this box to enable WMM power saving mode to save energy, and let your computer's battery live longer. You also have to select WMM power save modes here:

- AC\_BE: Best Performance
- AC\_BK: Worst Performance
- AC\_VI: Video data has priority
- AC\_VO: Voice data has priority

**Direct Link Setup Enable:** If you have another WMM-enabled wireless device, you can enter its MAC address here, then click '**Apply**' button, and this network card will establish a direct link to the wireless device you specified here.

You also have to specify the timeout value of this directly-linked wireless device. Valid values are from 1 to 65535 (seconds), and input '0' for infinity.

If you want to remove a specific wireless device from direct link table, select the device and click this button to remove it.

#### [WMM Enable – Enable Wi-Fi Multi-Media]

If you want to use "WMM-Power Save" or "Direct Link Setup" you must enable WMM. The setting methods of enabling WMM indicating as follow:

Step 1: Click "WMM Enable"

| WMM >> Enabled      | Power Save >> Disa | bled         |              | Direct Link >> Disabled |
|---------------------|--------------------|--------------|--------------|-------------------------|
| WMM Enable          |                    |              |              |                         |
| WMM - Power Save    | Enable             |              |              |                         |
| AC_BK               | AC_BE              | AC_VI        | AC_VO        |                         |
| Direct Link Setup E | nable              |              |              |                         |
| MAC Address >>      |                    | Timeout Valu | ie >> 60 sec | Apply                   |
|                     |                    |              |              | Tear Down               |

**Step 2:** Change to "**Network**" function. And add an AP that supports WMM features to a **Profile**. The result will look like the below figure in **Profile** page.

| R. Ra | UI               |                        |              |            |                   |                      |                   |          |
|-------|------------------|------------------------|--------------|------------|-------------------|----------------------|-------------------|----------|
| 4     | Profile          | ↓ <b>⊥⊥</b><br>Network | Advanced     | Statistics | <b>Cos</b><br>WMM | Ø<br>WPS             | SSO               | ccx 📦    |
|       |                  | Profile                | e List       |            | -                 |                      |                   |          |
| PR    | ROF1             | AP1                    |              | 13         |                   | Profile Name >> P    | ROF1              |          |
|       |                  |                        |              | •          |                   | SSID >> A            | P1                |          |
|       |                  |                        |              |            |                   | Network Type >> Ir   | nfrastructure     |          |
|       |                  |                        |              |            |                   | Authentication >> C  | pen               |          |
|       |                  |                        |              |            |                   | Encryption >> N      | Ione              |          |
|       |                  |                        |              |            |                   | Lice 802 1y ss N     | 10                |          |
|       |                  |                        |              |            |                   | Chappel vs. 1        |                   |          |
|       |                  |                        |              |            |                   | Chainer 22 1         |                   |          |
|       |                  |                        |              |            | PC                | ower save mode >> C  | -AM               |          |
|       |                  |                        |              |            |                   | Tx Power >> A        | uto               |          |
|       |                  |                        |              |            |                   | RTS Threshold >> 2   | 347               |          |
|       |                  |                        |              |            | Frag              | ment Threshold >> 2  | 346               |          |
| -     | Add              | Edit                   | Delete       | Activate   |                   |                      |                   |          |
|       |                  |                        |              |            |                   |                      | grade states of   |          |
|       | Status >>        | AP1 <> 00-03-7F-       | JU-D7-A4     |            |                   | Link Qua             | lity >> 100%      |          |
|       | Extra into >>    | LINK IS UP [I XPOWe    | r:100%)<br>7 |            |                   | Signal Stren         | ngth 1 >> 100%    |          |
| A     | uthentication >> | Onen                   | 2            |            | 1                 | Signal Stren         | igth 2 >> 100%    |          |
|       | Encryption >>    | NONE                   |              |            |                   |                      |                   |          |
| N     | vetwork Type >>  | Infrastructure         |              |            | Transmi           | i+                   |                   |          |
|       | IP Address >>    | 192.168.5.60           |              |            | Lin               | k Speed >> 54.0 Mbp: | s Ma              | ×        |
|       | Sub Mask >>      | 255.255.255.0          |              |            | Thro              | oughput >> 0.000 Mbj | ps                |          |
| Def   | 'ault Gateway >> | 192.168.5.254          |              |            |                   |                      | U.U<br>Mbp        | JZ<br>DS |
| -     |                  | HT                     |              |            | Receive           |                      |                   |          |
| B١    | N >> n/a         |                        | SNRO >> n/a  |            | Lin               | k Speed >> 54.0 Mbp: | s Ma              | ×        |
| G     | 3l >> n/a        | MCS >> n/a             | SNR1 >> n/a  |            | Thro              | oughput >> 0.033 Mbj | ps<br>1.44<br>Mbp | 48<br>os |

[WMM-Power Save Enable – Enable WMM Power Save]

Step 1: Click "WMM-Power Save Enable"

| WWW >> ELIGDIGO     | Power save >> Disc | iblea        |              | Direct Link >> Disabled |
|---------------------|--------------------|--------------|--------------|-------------------------|
| ) WMM Enable        |                    |              |              |                         |
| WMM - Power Save    | Enable             |              |              |                         |
| AC_BK               | AC_BE              | AC_VI        | AC_VO        |                         |
| Direct Link Setup E | nable              |              |              |                         |
| MAC Address >       |                    | Timeout Valu | Je >> 60 sec | Apply                   |
|                     |                    |              |              | Tear Down               |
|                     |                    |              |              |                         |

**Step 2:** Please select which ACs you want to enable. The setting of enabling WMM-Power Save is successfully.

| WMM >> Enabled       | Power Save >> Enat | bled        |              | Direct Link >> Disabled |
|----------------------|--------------------|-------------|--------------|-------------------------|
| WMM Enable           |                    |             |              |                         |
| WMM - Power Save E   | nable              |             |              |                         |
| 🔼 АС_ВК              | AC_BE              | AC_VI       | AC_VO        |                         |
| Direct Link Setup En | able               |             |              |                         |
| MAC Address >>       |                    | Timeout Val | ue >> 60 sec | Apply                   |
|                      |                    |             |              | Tear Down               |
|                      |                    |             |              |                         |
|                      |                    |             |              |                         |

## [Direct Link Setup Enable – Enable DLS (Direct Link Setup)]

| WMM >> Eliableu            | Power Save >> Disabled |                  |        | Direct Link >> Enabled |
|----------------------------|------------------------|------------------|--------|------------------------|
| WMM Enable                 |                        |                  |        |                        |
| WMM - Power Save Enable    |                        |                  |        |                        |
| AC_BK                      | AC_BE                  | AC_VI            | AC_VO  |                        |
| 📔 Direct Link Setup Enable |                        |                  |        |                        |
| MAC Address >>             |                        | Timeout Value >> | 60 sec | Apply                  |
|                            |                        |                  |        | Tear Down              |
|                            |                        |                  |        |                        |
|                            |                        |                  |        |                        |

**Step 2:** Change to "**Network**" function. And add an AP that supports DLS features to a **Profile**. The result will look like the below figure in **Profile** page.

Step 1: Click "Direct Link Setup Enable"

| R. Ra | UI              |                     |             |                 |             |                       |                   |                              | × |
|-------|-----------------|---------------------|-------------|-----------------|-------------|-----------------------|-------------------|------------------------------|---|
| 4     | Profile         | <b>L</b><br>Network | Advanced    | )<br>Statistics | Cos<br>WAWA | Ø<br>WPS              | SSO               | CCX                          |   |
|       |                 | Profile             | e List      |                 |             |                       |                   |                              |   |
| PR    | ROF1            | AP1                 |             | 6               |             | Profile Name >> Pl    | ROF1              |                              |   |
|       |                 |                     |             |                 |             | SSID >> A             | P1                |                              |   |
|       |                 |                     |             |                 |             | Network Type >> Ir    | nfrastructure     |                              |   |
|       |                 |                     |             |                 |             | Authentication >> O   | pen               |                              |   |
|       |                 |                     |             |                 |             | Encryption >> N       | lone              |                              |   |
|       |                 |                     |             |                 |             | Use 802.1x >> N       | ю                 |                              |   |
|       |                 |                     |             |                 |             | Channel >> 1          |                   |                              |   |
|       |                 |                     |             |                 | Po          | ower Save Mode >> C   | AM                |                              |   |
|       |                 |                     |             |                 |             | Tx Power >> A         | uto               |                              |   |
|       |                 |                     |             |                 |             | RTS Threshold >> 2    | 347               |                              |   |
|       |                 |                     |             |                 | Frag        | ment Threshold >> 2   | 346               |                              |   |
|       | Add             | Edit                | Delete      | Activate        |             |                       |                   |                              |   |
| -     | nuu             | Luit                | Doloto      | Activate        |             |                       |                   |                              |   |
|       | Status >        | »> AP1 <> 00-03-7F- | 00-D7-A4    |                 |             | Link Qua              | lity >> 100%      |                              |   |
|       | Extra Info >    | Link is Up (TxPowe  | r:100%]     |                 |             | Signal Stree          | ngth 1 >> 100%    |                              |   |
|       | Channel         | >> 6 <> 2437000 MH  | z           |                 |             | Signal Strer          | ngth 2 >> 100%    |                              |   |
| Au    | uthentication > | >> Open             |             |                 |             |                       |                   |                              |   |
|       | Encryption >    | >> NONE             |             |                 |             |                       |                   |                              |   |
| r     | ID Address a    | >> Infrastructure   |             |                 | Transmi     | it                    | Ма                | ×                            |   |
|       | Sub Mask >      | > 255.255.255.0     |             |                 | Lini        | k Speed >> 54.0 Mbp:  | s ins             |                              |   |
| Def   | ault Gateway >  | > 192.168.5.254     |             |                 | nino        | ognipac >> 0.000 Mibl | 0.0               | 02                           |   |
|       |                 | HT                  |             |                 | Receive     |                       | МБр               | 15                           |   |
| BV    | N >> n/a        |                     | SNR0 >> p/a |                 | Link        | k Speed >> 54.0 Mbp:  | s Ma              | x                            |   |
| G     | GI>> n∕a        | MCS >> n/a          | SNR1 >> n/a |                 | Thro        | oughput >> 0.033 Mbp  | ря<br>1.44<br>Мbр | 48<br><sup>35</sup> <b>1</b> |   |

## The Setting of DLS indicates as follow:

- (1) Fill in the blanks of Direct Link with MAC address of STA. The STA must conform to 2 conditions as follow:
  - → Connect with the same AP that support DLS features.
  - → Have to enable DLS

| WMM Enable               |                |                  |         |           |
|--------------------------|----------------|------------------|---------|-----------|
|                          |                |                  |         |           |
| WMM - Power Save Enable  | 3              |                  |         |           |
| AC_BK                    | AC_BE          | AC_VI            | AC_VO   |           |
| Direct Link Setup Enable |                |                  |         |           |
| MAC Address >> 00        | Oc 43 28 60 00 | Timeout Value >> | 600 sec | Apply     |
|                          |                |                  |         | Tear Down |
|                          |                |                  |         |           |
|                          |                |                  |         |           |
|                          |                |                  |         |           |

(2) Timeout Value represent that it disconnect automatically after some seconds. The value is integer. The integer must be between 0~65535. It represents that it always connects if the value is zero. Default value of Timeout Value is 60 seconds.

| WMM >> Enabled         | Power Save >> Disabled |                  |         | Direct Link >> Enabled |
|------------------------|------------------------|------------------|---------|------------------------|
| WMM Enable             |                        |                  |         |                        |
| WMM - Power Save En    | able                   |                  |         |                        |
| AC_BK                  | AC_BE                  | AC_VI            | AC_VO   |                        |
| Direct Link Setup Enal | ble                    |                  |         |                        |
| MAC Address >>         | 00 0c 43 28 60 00      | Timeout Value >> | 600 sec | Apply                  |
|                        |                        |                  |         | Tear Down              |
|                        |                        |                  |         |                        |
|                        |                        |                  |         |                        |

(3) Click "Apply" button. The result will look like the below figure.

| WMM >> Enabled       | Power Save >> Disable | d                     |         | Direct Link >> Enabled |
|----------------------|-----------------------|-----------------------|---------|------------------------|
| WMM Enable           |                       |                       |         |                        |
| WMM - Power Save E   | nable                 |                       |         |                        |
| AC_BK                | AC_BE                 | AC_VI                 | AC_VO   |                        |
| Direct Link Setup Er | able                  |                       |         |                        |
| MAC Address >>       | 00 0c 43 28 60 00     | -<br>Timeout Value >> | 600 sec | Apply                  |
|                      | 00-0C-43-28-60-00     |                       | 600     | Tear Down              |
|                      |                       |                       |         |                        |
|                      |                       |                       |         | _                      |

## Describe "DLS Status" as follow:

- (1) As the up figure, after configuring DLS successfully, show MAC address of the opposite side and Timeout Value of setting in "DLS Status". In "DLS Status" of the opposite side, it shows MAC address of itself and Timeout Value of setting.
- (2) Display the values of "DLS Status" to "Direct Link Setup" as follow: Step 1: In "DLS Status", select a direct link STA what you want to show its values in "Direct Link Setup".

| WMM >> Enabled       | Power Save >> Disabled |                  |        | Direct Link >> Enabled |
|----------------------|------------------------|------------------|--------|------------------------|
| WMM Enable           |                        |                  |        |                        |
| WMM - Power Save I   | Enable                 |                  |        |                        |
| AC_BK                | AC_BE                  | AC_VI            | AC_VO  |                        |
| Direct Link Setup Ei | nable                  |                  |        |                        |
| MAC Address >>       |                        | Timeout Value >> | 60 sec | Apply                  |
|                      | 00-0C-43-28-60-00      |                  | 600    | Tear Down              |
|                      |                        |                  |        |                        |
|                      |                        |                  |        |                        |

## Step 2: Double-Click and the result will look like the below figure.

| WMM >> Eliableu       | Power Save >> Disabled |                  |         | Direct Link >> Enabled |
|-----------------------|------------------------|------------------|---------|------------------------|
| WMM Enable            |                        |                  |         |                        |
| WMM - Power Save En   | able                   |                  |         |                        |
| AC_BK                 | AC_BE                  | AC_VI            | AC_VO   |                        |
| Direct Link Setup Ena | ble                    |                  |         |                        |
| MAC Address >>        | 00 Oc 43 28 60 00      | Timeout Value >> | 600 sec | Apply                  |
|                       | 00-0C-43-28-60-00      |                  | 600     | Tear Down              |
|                       |                        |                  |         |                        |
|                       |                        |                  |         |                        |

(3) Disconnect Direct Link Setup as follow:

## Step 1: Select a direct link STA.

| WMM >> Enabled       | Power Save >> Disabled |                  |         | Direct Link >> Enabled |
|----------------------|------------------------|------------------|---------|------------------------|
| WMM Enable           |                        |                  |         |                        |
| WMM - Power Save E   | inable                 |                  |         |                        |
| AC_BK                | AC_BE                  | AC_VI            | AC_VO   |                        |
| Direct Link Setup Er | nable                  |                  |         |                        |
| MAC Address >>       | 00 0c 43 28 60 00      | Timeout Value >> | 600 sec | Apply                  |
|                      | 00-0C-43-28-60-00      |                  | 600     | Tear Down              |
|                      |                        |                  |         |                        |
|                      |                        |                  |         |                        |

| WMM >> Enabled      | Power Save >> Disa | Died             |            | Direct Link >> Enabled |
|---------------------|--------------------|------------------|------------|------------------------|
| WMM Enable          |                    |                  |            |                        |
| WMM - Power Save    | Enable             |                  |            |                        |
| AC_BK               | AC_BE              | AC_VI            | AC_VO      |                        |
| Direct Link Setup E | nable              |                  |            |                        |
| MAC Address >       | > 00 0c 43 28 60 0 | 00 Timeout Value | >> 600 sec | Apply                  |
|                     |                    |                  |            | Tear Down              |
|                     |                    |                  |            |                        |
|                     |                    |                  |            |                        |

Step 2: Click "Tear Down" button. The result will look like the below figure.

#### **3.8 WPS**

Wi-Fi Protected Setup (WPS) is the latest wireless network technology which makes wireless network setup become very simple. If you have WPS-enabled wireless access point, and you want to establish a secure connection to it, you don't have to configure the wireless access point and setup data encryption by yourself. All you have to do is to go to the WPS setup page of this wireless card, click a button, and then press a specific button or enter a set of 8-digit code on the wireless access point you wish to establish a secure connection - just three simple steps!

For older wireless access points, it's possible to perform a firmware upgrade to become a WPS-enabled access point. Since they may not have a hardware button to press for WPS setup, you can use an alternative WPS setup method - input the pin code. Every WPS-compatible wireless network card support pin code configuration method; you can just input the code to wireless access point, and the wireless access point and wireless network card will do the rest for you.

This wireless network card is compatible with WPS. To use this function, the wireless access point you wish to connect to must support WPS function too. Now, please follow the following instructions to establish secure connection between WPS-enabled wireless access point and your wireless network card.

|             |                  | WPS AP List       |     | Pescan         |
|-------------|------------------|-------------------|-----|----------------|
| ID:         | !@##\$%^&^&YH    | 00-E0-4C-81-96-B9 | 10  | Information    |
|             |                  |                   |     | Pin Code       |
|             |                  |                   |     | 90529757 Renew |
|             |                  | WPS Profile List  |     | Config Mode    |
|             |                  |                   |     | Enrollee       |
|             |                  |                   |     | Detail         |
|             |                  |                   |     | Connect        |
| <u>P</u> IN | WPS Associate IE | Progress >> 0     | 196 | Rotate         |
| PBC         | WPS Probe IE     |                   |     | Disconnect     |
|             |                  |                   |     | Export Profile |
|             |                  |                   |     | Delete         |

**WPS Configuration:** The primary goal of Wi-Fi Protected Setup (Wi-Fi Simple Configuration) is to simply the security setup and management of Wi-Fi networks. Ralink STA as an Enrollee or external Registrar supports the configuration setup using PIN configuration method or PBC configuration setup using PIN configuration method or PBC configuration setup using PIN configuration method through an internal or external Registrar.

**WPS AP List:** Display the information of surrounding APs with WPS IE from last scan result. List information includes SSID, BSSID, Channel, ID (Device Password ID), Security-Enabled.

**Rescan:** Issue a rescan command to wireless NIC to update information on surrounding wireless network.

**Information:** Display the information about WPS IE on the selected network. List Information includes Authentication Type, Encryption Type, Config Methods, Device Password ID, Selected Registrar, State, Version, AP Setup Locked, UUID-E and RF Bands.

**PIN Code:** 8-digit numbers. It is required to enter PIN Code into Registrar using PIN method. Each NIC Wireless has only one PIN Code of Enrollee.

Config Mode: Our station role-playing as an Enrollee or an external Registrar.

**WPS Profile List:** Display all of credentials got from the Registrar. List information includes SSID, MAC address, Authentication and Encryption Type. If STA Enrollee, credentials are created as soon as each WPS success. If STA Registrar, RaUI creates a new credential with WPA2-PSK/AES/64Hex-Key and doesn't change until next switching to STA Registrar.

#### **Control items on WPS Profile List:**

→ Detail: Information about Security and Key in the credential

→ Connect: Command to connect to the selected network inside credentials. The active selected credential is as like as the active selected Profile.

→ Rotate: Command to rotate to connect to the next inside credentials

→ Disconnect: Stop WPS action and disconnect this active link. And then select the last profile at the Profile Page of RaUI if exist. If there is an empty profile page, the driver will select any non-security AP.

→ Delete: Delete an existing credential. And then select the next credential if exist. If there is an empty credential, the driver will select any non-security AP.

**PIN:** Start to add to Registrar using PIN configuration method. IF STA Registrar, remember that enter PIN Code read from you Enrollee before starting PIN.

PBC: Start to add to AP using PBC configuration method.

★ When you click PIN or PBC, please **don't do** any rescan within two-minute connection. If you want to abort this setup within the interval, restart PIN/PBC or press **Disconnect** to stop WPS connection.

**WPS associate IE:** Send the association request with WPS IE during WPS setup. It is optional for STA.

WPS probe IE: Send the probe request with WPS IE during WPS setup. IT is optional for STA.

Progress Bar: Display rate of progress from Start to Connected status.Status Bar: Display currently WPS Status.

#### [WPS Information on AP]

WPS information contain authentication type, encryption type, config methods, device password ID, selected registrar, state, version, AP setup locked, UUID-E and RF bands.

**Authentication Type:** There are three types of authentication modes supported by RaConfig. There are Open, Shared, WPA-PSK, and WPA system.

**Encryption Type:** For Open and shared authentication mode, the selection of encryption are None and WEP. For WPA, WPA2, WPA-PSK, and WPA2-PSK authentication mode, the encryption type supports both TKIP and AES.

| R+ Ra | UI      |                     |                |             |            |                                                                                                    |                                                                                                    | ×            |
|-------|---------|---------------------|----------------|-------------|------------|----------------------------------------------------------------------------------------------------|----------------------------------------------------------------------------------------------------|--------------|
|       | Profile | Network             | کی<br>Advanced | Statistics  | Gos<br>WMM | ()<br>WPS                                                                                                    | CCX                                                                                                   | Radio on/off |
|       |         | Profile             | List           |             |            |                                                                                                    |                                                                                                    |              |
|       | PROF1   | WR514VN_FTP_        | Server         | Export Acti | vate Fra   | Profile Name >><br>SSID >><br>Network Type >><br>Authentication >><br>Use 802.1x >><br>Tx Power >><br>Channel >><br>Power Save Mode >><br>RTS Threshold >><br>agment Threshold >> | PROF1<br>WR514VN_FTP,<br>Infrastructure<br>WPA2-PSK<br>AES<br>NO<br>Auto<br>Auto<br>CAM<br>n/a<br>n/a | 5            |
|       | General | WPS                 | 802            | .11n        |            |                                                                                                    |                                                                                                    |              |
|       |         | Authentication Type | >> WPA-PSK+V   | NPA2-PSK    |            | State >>                                                                                                    |                                                                                                    |              |
|       |         | Encryption Type     | >> TKIP+AES    |             |            | Version >>                                                                                                    |                                                                                                    |              |
|       |         | Config Methods      | ; >>           |             | AP Setu    | p Locked >>                                                                                                    |                                                                                                    |              |
|       |         | Device Password ID  | 1>>            |             |            | UUID-E >>                                                                                                    |                                                                                                    |              |
|       |         | Selected Registrar  | >>             |             |            | RF Bands >>                                                                                                    |                                                                                                    |              |
|       |         |                     |                |             |            |                                                                                                    |                                                                                                    |              |
|       |         |                     |                | Close       | e          |                                                                                                    |                                                                                                    |              |

**Config Methods:** Correspond to the methods the AP supports as an Enrollee for adding external Registrars. (A bitwise OR of values)

| Value  | Hardware Interface   |
|--------|----------------------|
| 0x0001 | USBA (Flash Drive)   |
| 0x0002 | Ethernet             |
| 0x0004 | Label                |
| 0x0008 | Display              |
| 0x0010 | External NFC Token   |
| 0x0020 | Integrated NFC Token |
| 0x0040 | NFC Interface        |
| 0x0080 | Push Button          |
| 0x0100 | Keypad               |

**Device Password ID:** Indicate the method or identifies the specific password that the selected Registrar intends to use. AP in PBC mode must indicate 0x0004 within two-minute Walk time.

| Value         | Description         |
|---------------|---------------------|
| 0x0000        | Default (PIN)       |
| 0x0001        | User-specified      |
| 0x0002        | Rekey               |
| 0x0003        | Display             |
| 0x0004        | PushButton (PBC)    |
| 0x0005        | Registrar-specified |
| 0x0006-0x000F | Reserved            |

**Selected Registrar:** Indicate if the user has recently activated a Registrar to add an Enrollee. The values are "TRUE" and "FALSE"

**State:** The current configuration state on AP. The value are "Unconfigured" and "Configured".

Version: WPS specified version.

AP Setup Locked: Indicate if AP has entered a setup locked state.

**UUID-E:** The universally unique identifier (UUID) element generated by the Enrollee. There is a value. It is 16 bytes.

**RF-Bands:** Indicate All RF bands available on the AP. A dual-band AP must provide it. The values are "2.4GHz" and "5GHz"

## 3.9 SSO

Single Sign-On (SSO) is a session/user authentication process that permits a user to enter one name and password in order to access multiple applications. The process authenticates the user for all the applications they have been given rights to and eliminates further prompts when they switch applications during a particular session. (*Note: This feature doesn't available Windows7 and Vista OS*)

| Use ID and Password in Winld     | gon                        |       |
|----------------------------------|----------------------------|-------|
| Use ID and Password in Profi     | 2                          |       |
| Prompt ID and Password Dia       | g                          |       |
| rofile List (only support LEAP o | r EAP-FAST authentication) |       |
|                                  | Select Profile >>          | Apply |
| Information of selected p        | ofile                      |       |
|                                  | Profile Name >>            |       |
|                                  | SSID >>                    |       |
|                                  | uthentication >>           |       |

Enable SSO Feature: Choose which SSO methods to log on

Use ID and Password in Winlogon: Use the ID and Password in Windows logon.

- **Use ID and Password in Profile:** Use the ID and Password in RaUI Profile settings.
- **Prompt ID and Password Dialog:** Use the ID and Password in pop-up authentication dialog.

**Enable Persistent Connection:** Use DI and Password in the previous activate Profile and not show any authentication dialog.

**Profile List (only Support LEAP or EAP-FAST authentication):** 

- **Select Profile:** Select a profile containing LEAP or EAP-FAST authentication.
- Information of selected profile: Profile information, such as Profile name, SSID or Authentication.

## 3.10 CCX

#### (Note: This feature doesn't available Windows7 and Vista OS)

| Non-Serving Channel Measurements limit | Diagnostic >> Select Profile PROF1   Diagnose |
|----------------------------------------|-----------------------------------------------|
| 250 ms(0-1023)                         | ,                                             |
|                                        | Information of selected profile               |
| Roaming with RF Parameters             | Profile Name >> PROF1                         |
| Voice Drastic Roaming                  | SSID >> WR514VN_FTP_Server                    |
|                                        | Diagnosis Capable >> NO                       |
|                                        |                                               |

Enable CCX (Cisco Compatible eXtensions): Choose whether Cisco Compatible eXtensions are supported or not.

- Enable Radio Measurement: Enable the radio measurement, the non-serving channel measurement limit is between 0~1023 milliseconds.
- Roaming with RF Parameters: Roaming by a set of RF parameters from AP
- Voice Drastic Roaming: Diagnose roaming function by voice traffic test.
- CAC(Tolerance): Enable the call admission control.
- Diagnostic: Select a profile which the user want to diagnose, then hit the Diagnose button to perform the diagnostic test.

## 3.11 About

About function display the wireless card and driver version information.

| R+ RaUI |         |                |                   |                      |                      |                 |              |       | × |
|---------|---------|----------------|-------------------|----------------------|----------------------|-----------------|--------------|-------|---|
| F       | Profile | LLL<br>Network | Advanced          | Statistics           |                      | <b>Ø</b><br>WPS | Radio on/off | About | - |
|         |         | (c)            | Copyright 2009, F | Ralink Technology, I | nc. All rights reser | ved.            |              |       |   |
|         |         | RaConfi        | g Version >>      | 3.1.4.0              | Dai                  | te >> 12        | -10-2009     |       |   |
|         |         | Drive          | r Version >>      | 3.0.11.0             | Da                   | te >> 12        | -10-2009     |       |   |
|         |         | DL             | L Version >>      | 1.0.4.0              | Dai                  | te >> 12        | -10-2009     |       |   |
|         |         | EEPRO/         | W Version >>      | 0.1                  | Firmware Versio      | on >> 0.0       | 25           |       |   |
|         |         | Phy            | _Address >>       | 00-1F-1F-82-80-7     | 7D                   |                 |              |       |   |
|         |         |                |                   |                      |                      |                 |              |       |   |
|         |         |                | 1000              | WWW.RAL              | INKIECH.COM          |                 |              |       | - |

- (1) Connect to Ralink's Website: WWW.RALINKTECH.COM
- (2) Display Configuration Utility, Driver, and EEPROM version information
- (3) Display Wireless NIC MAC Address.

## 3.12 Link Status

Link Status displays the detail information current connection

| Status >>          | WR514VN_FT <> 00-06-4F-12-34-5A    | Link Quality >> 98%                                                                                                    |
|--------------------|------------------------------------|----------------------------------------------------------------------------------------------------|
|                    |                                    | Signal Strength 1 >> 100%                                                                                                    |
| Extra Info >>      | Link is Up [Tx Power >>:100%]      |                                                                                                    |
| Channel >>         | 1 <> 2412 MHz; central channel : 3 |                                                                                                    |
| Authentication >>  | WPA2-PSK                           |                                                                                                    |
| Encryption >>      | AES                                | Transmit                                                                                                    |
| Network Type >>    | Infrastructure                     | Link Speed >> 135.0 Mbps                                                                                                    |
| IP Address >>      | 192.168.3.39                       | Thread have a construction of the second second sec |
| Sub Mask >>        | 255.255.255.0                      | 131.924                                                                                                    |
| Default Gateway >> | 192.168.3.1                        | Receive                                                                                                    |
|                    | HT                                 | Link Speed >> 1.0 Mbps                                                                                                    |
| BW >> 40           | SNR0 >> 29                         |                                                                                                    |
| GI >> long MC      | 5>> 7 5NR1 >> n/a                  | Throughput >> 56.848 Kbps 4.596<br>Mbps                                                                                                    |

**Status:** Current connection status. If no connection, it will show Disconnected. Otherwise, the SSID and BSSID will show here.

Extra Info: Display link status in use.

Channel: Display current channel in use.

Authentication: Authentication mode in use.

Encryption: Encryption type in use.

Network Type: Network type in use.

IP Address: IP address about current connection.

Sub Mask: Sub Mast about current connection.

Default Gateway: Default gateway about current connection.

Link Speed: Show current transmit rate and receive rate.

Throughout: Display transmits and receive throughput in unit of Mbps.

**Link Quality:** Display Connection quality based on signal strength and Tx/Rx packet error rate.

**Signal Strength 1:** Receive signal strength 1, user can choose to display as percentage or dBm format.

**Signal Strength 2:** Receive signal strength 2, user can choose to display as percentage or dBm format.

**HT**: Display current HT Status in use, containing BW, GI, MCS, SNRO, and SNR1 value. (Show the information only for 802.11n wireless card)

## 4. Soft-AP Function

Excepting become a wireless client of other wireless access points, this wireless card can act as a wireless service provider also! You can switch this wireless card's operating mode to 'AP' mode to simulate the function of a real wireless access point by software, and all other computers and wireless devices can connect to your computer wirelessly, even share the internet connection you have!

Please follow the instructions in following chapters to use the AP function of your wireless card.

## 4.1 Switch to AP mode and Basic Configuration

The operating mode of the wireless card is '**Station Mode**' (becoming a client of other wireless access points) by default. If you want to switch to AP mode, please right-click Ralink utility icon, and select '**Switch to AP Mode**'.

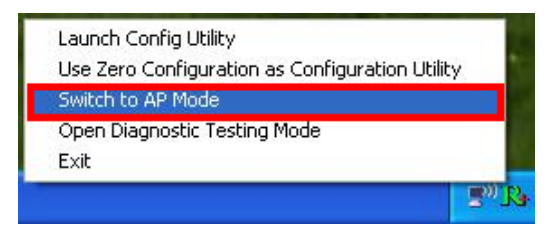

After you select 'Switch to AP Mode', the Ralink utility icon will be changed to:

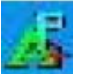

If you want to switch the wireless card back to station mode (become a client of other wireless access points), click 'Switch to Station Mode'.

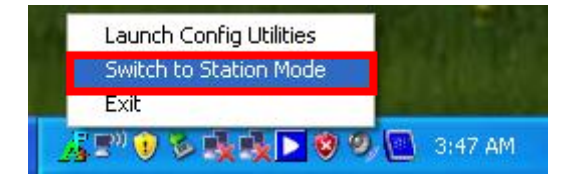

A configuration window will appear after you switch the operation mode to '**AP**', which asks you to assign an existing network card with internet connection

| ICS Select WAN Adatpte | · 🛛                                    |
|------------------------|----------------------------------------|
| WAN Adapter Name:      | Realtek RTL8139/810× Family Fast Ett 💌 |
| LAN Adapter Name:      | 802.11n Wireless LAN Card              |
|                        | ОК                                     |

After you click '**OK**', you'll see the basic configuration menu of the AP function.

| 🖧 Ralink Wireless Util         | ity                    |                                                                                        |                      |
|--------------------------------|------------------------|----------------------------------------------------------------------------------------|----------------------|
| Config Access Control   1      | vlac Table   Event Log | Statistics About                                                                       |                      |
| SSID Soft<br>Wireless Mode 2.4 | AP-7D                  | Channel <b>1</b><br>≺-Use Mac Address                                                  | Security Setting     |
| 2.4GHz 0: CH1-1                | 1 🔽                    | <ul> <li>□ No forwarding am</li> <li>□ Hide SSID</li> <li>□ Allow BW 40 MH:</li> </ul> | ong wireless clients |
| Beacon (ms)                    | 100                    |                                                                                        |                      |
| TX Power                       | 100 %                  |                                                                                        |                      |
| Idle time(60 - 3600)(s)        | 300                    |                                                                                        |                      |
|                                |                        |                                                                                        |                      |
|                                |                        |                                                                                        |                      |
|                                |                        |                                                                                        |                      |
|                                |                        |                                                                                        |                      |
|                                |                        | DefaultCa                                                                              | ncel Apply           |
| *                              |                        |                                                                                        | Help                 |

**SSID:** Please input the SSID (the name used to identify this wireless access point) here. Up to 32 numerical characters can be accepted here, excepting space.

**Channel:** Please select the wireless channel you wish to use. The number of channels available here will vary depends on the setting of 'Country Region Code'.

Wireless Mode: Select the operation mode of the access point here.

**Use Mac Address:** Click this button to use the MAC address of the wireless card as SSID. A prefix '**AP**' will be added automatically

**Security Setting:** Set the security options (wireless data encryption). Please refer to chapter 4-2 'Security Settings' for details.

**Country Region Code:** Please select the country code of the country or region you live. Available options are 0-7, which will affect the available wireless channels you can use:

0: FCC (US, Canada, and other countries uses

FCC radio communication standards)

- 1: ETSI (Europe)
- 2: SPAIN
- 3: FRANCE
- 4: MKK
- 5: MKKI (TELEC)
- 6: ISERAL (Channel 3 to 9)
- 7: ISERAL (Channel 5 to 13)

Please note that only change the country code if you are in different country. For example: when operating this product in US, only channels 1~11 can be operated. Selection of other channels is not permitted under FCC regulations.

**No forwarding among wireless clients:** Check this box and wireless clients will not be able to share data with each other.

**Hide SSID:** Check this box and the SSID will not be broadcasted to the public. Your wireless clients must know the exact SSID to be able to connect to your computer. This option is useful to enhance security level.

Allow BW 40 MHz: Check this box to allow BW 40MHz capability.

**Beacon(ms):** You can define the time interval that a beacon signal should be send. Default value is 100. Do not modify this value unless you know what will be affected.

**TX Power:** You can select the wireless output power here. Please select a proper output power setting according to your actual needs. You may not need 100% of output power if other wireless clients are not far from you.

**Idle Time:** Select the idle time for the wireless access point. Default value is 300. Do not modify this value unless you know what will be affected.

To save changes, click '**Apply**' button. Or you can click '**Default**' to reset all values to factory default value.

## 4.2 Security Settings

| Security Setting                                                                 |                                          |                      |                                                                         |                                  |                       |                             |     |
|----------------------------------------------------------------------------------|------------------------------------------|----------------------|-------------------------------------------------------------------------|----------------------------------|-----------------------|-----------------------------|-----|
| Authentication Type                                                              | Open                                     |                      | •                                                                       | Encryption Ty                    | pe N                  | ot Use                      | •   |
| WPA Pre-shared-Key                                                               |                                          |                      |                                                                         |                                  |                       |                             |     |
| Group Rekey Interval                                                             |                                          | 60 10 s              | econds                                                                  |                                  |                       |                             |     |
| Wep Key<br>Key#1<br>Key#2<br>Key#3<br>Key#4<br>WEP 64 Bits Et<br>WEP 128 Bits Et | Hex<br>Hex<br>Hex<br>Hex<br>noryption: F | Y<br>Y<br>Please Kej | /<br>/<br>/<br>//<br>//<br>//<br>//<br>//<br>//<br>//<br>//<br>//////// | X characters o<br>X characters o | r 5 ASCII<br>r 13 ASC | characters<br>II characters |     |
|                                                                                  |                                          |                      |                                                                         |                                  | ⊏ s                   | how Passwo                  | ord |
| [                                                                                | OK                                       |                      |                                                                         |                                  | Cancel                |                             |     |

**Authentication Type:** Please select a wireless authentication type you wish to use. Available options are 'Open', 'Shared', WPA-PSK', 'WPA2-PSK', and 'WPA-PSK / WPA2-PSK'. If you want to disable wireless data encryption, you must select 'Open'.

**Encryption Type:** Please select an encryption mode. The available options in this setting item will vary depending on the authentication type you select. If you select 'Not Use', data will not be encrypted and people with some networking knowledge will be able to read the data you transfer with proper tool.

**WPA Pre-shared Key:** Please input the WPA pre-shared key here. Only clients with the same pre-shared key you inputted here will be able to connect to your computer. This setting is only available when you select one of WPA encryptions

**Group Rekey Interval:** You can specify the time interval to re-issue the key to your wireless clients here. You can click the button '10 seconds' or 'Kpackets' to change the unit of time interval. (every 10 seconds or a thousand data packets times the value you specified in 'Group Rekey Interval' field).

**Wep Key:** Please input the WEP encryption key here when you select 'WEP' as encryption type. There are 2 types of WEP key: Hex (number 0 to 9, and ASCII characters A to F) and ASCII (all alphanumerical characters plus symbols). Please select the type of WEP key first, and then input the WEP key according to the type of WEP key you selected. If you want to use WEP 64 bits encryption, please input 10 characters if you select HEX, or input 5 characters if you select ASCII. If you want to use WEP 128bits encryption, please input 26 characters if you select HEX, or input 13 characters if you select ASCII. 128 bits encryption

is safer then 64 bits, but the data transfer speed will be slightly reduced.

**Show Password:** Check this box and the WPA pre-shared key or WEP key you inputted will be shown, but not replaced by asterisk (\*).

When you finish with setting and want to save changes, click 'OK' button, or click 'Cancel' button to discard all changes you made.

## 4.3 Access Control

If you're not going to open your computer and wireless resources to the public, you can use MAC address filtering function to enforce your access control policy, so only wireless clients with MAC address you defined by this function can be connected to your software access point

| 🔏 Ralink Wireless Utility |                                        |
|---------------------------|----------------------------------------|
| Config Access Control Mac | Table   Event Log   Statistics   About |
|                           |                                        |
| Access Policy             | Disable                                |
| MAC Address               | Access List                            |
|                           |                                        |
|                           | bbA                                    |
| _                         | Delete                                 |
|                           | Remove All                             |
|                           |                                        |
|                           |                                        |
|                           | 1                                      |
|                           | Apply                                  |
|                           |                                        |
|                           |                                        |
|                           |                                        |
|                           |                                        |
|                           |                                        |
|                           | Help                                   |

Access Policy: Select the policy type of your access rule.

Disable: Allow any wireless client with proper authentication settings to connect to this access point.

Allow All: Only allow wireless clients with MAC address listed here to connect to this access point.

Reject All: Reject wireless clients with MAC address listed here to be connected to this access point.

MAC address: Input the MAC address of the wireless client you wish to allow or reject here.

No colon (:) or hyphen (-) required.

Add: Add the MAC address you inputted in 'MAC address' field to the listDelete: Please select a MAC address from the list, then click 'Delete' button to remove it.Remove All: Delete all MAC addresses in the list

## 4.4 MAC Table

If you want to see the list of all wireless clients connected to this access point, please select '**Mac Table**' tab from the utility

|   | AID | Power Saving Mode      | Status |     |
|---|-----|------------------------|--------|-----|
|   |     | The owner staving mode |        |     |
|   |     |                        |        |     |
|   |     |                        |        |     |
|   |     |                        |        |     |
|   |     |                        |        |     |
|   |     |                        |        |     |
|   |     |                        |        |     |
|   |     |                        |        |     |
|   |     |                        |        |     |
|   |     |                        |        |     |
|   |     |                        |        |     |
|   |     |                        |        |     |
|   |     |                        |        |     |
|   |     |                        |        |     |
|   |     |                        |        |     |
|   |     |                        |        | 3   |
| 6 |     |                        |        | 1.4 |

MAC Address: Displays the MAC address of this wireless client.

AID: The serial number of this wireless connection.

**Power Saving Mode:** Displays the capability of power-saving function of this wireless client. **Status:** Displays additional information of this wireless Connection, like current wireless operating mode and data transfer rate.

## 4.5 Event Log

This software access point will log all wireless-related activities as a log. Click 'Event Log' tab, and the event log will be displayed.

You can click 'Clear' to remove all entries in the log.

| Event Time (vv/mm/dd-hh;mm:ss)                                                                  | Message                                                              |       |
|-------------------------------------------------------------------------------------------------|----------------------------------------------------------------------|-------|
| 2008 / 09 / 26 - 03 : 45 : 06<br>2008 / 09 / 26 - 03 : 45 : 07<br>2008 / 09 / 26 - 03 : 45 : 07 | Restart Access Point<br>Restart Access Point<br>Restart Access Point |       |
|                                                                                                 |                                                                      | Clear |

## 4.6 Statistics

If you want to know detailed information about how your software access point works, click 'Statistics' tab, and the event log will be displayed. Click 'RESET COUNTERS' button to reset all counters to zero.

| Ralink Wireless Utility                      |                  |                |
|----------------------------------------------|------------------|----------------|
| Config Access Control Mac Table Event Log    | Statistics About |                |
| Transmit Statistics                          |                  |                |
| Frames Transmitted Successfully              | =                | 89             |
| Frames Fail To Receive ACK After All Retries | =                | 0              |
| Frames Transmitted Successfully After Retry  | =                | 0              |
| - Receive Statistics                         |                  |                |
| Frames Received Successfully                 | =                | 0              |
| Frames Received With CRC Error               | =                | 6092           |
| Frames Dropped Due To Out-of-Resource        | =                | 0              |
| Duplicate Frames Received                    | =                | 0              |
|                                              |                  | RESET COUNTERS |
|                                              |                  | Help           |

## 4.7 About

The 'About' tab provides you the information about version number of the configuration utility, driver, and other important information about your wireless access point.

| (c) Copyright 2009, R | alink Technology, I | w.RALINKTECH.Cut   | <u>.</u>          |
|-----------------------|---------------------|--------------------|-------------------|
| Utility Version :     | 3.0.5.0             | Date :             | 12-10-2009        |
| DLL Version :         | 1.0.5.0             | Date :             | 12-10-2009        |
| Driver Version :      | 1.4.13.0            | Date :             | 11-26-2009        |
| EEPROM Version :      | 0.1                 | Firmware Version : | 0.26              |
| IP Address :          | 192.168.123.1       | Phy_Address :      | 00-1F-1F-82-80-7D |
| Sub Mask :            | 255.255.255.0       | Default Gateway :  |                   |